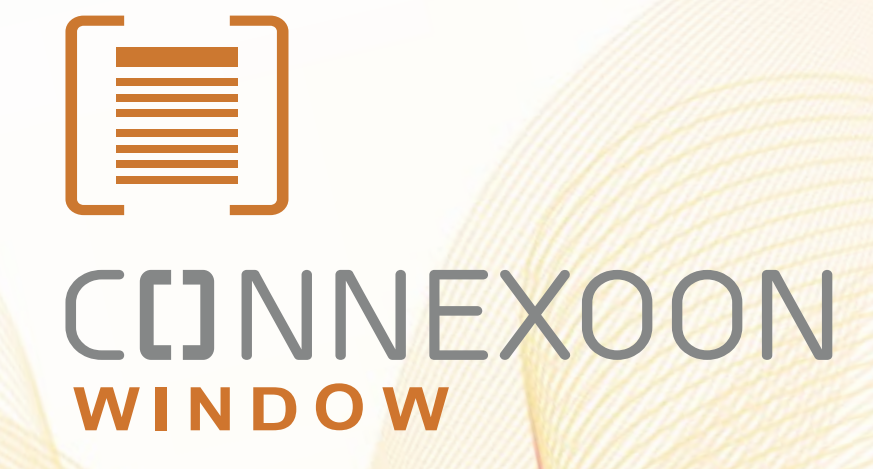

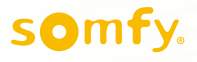

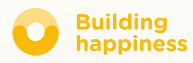

# Děkujeme!

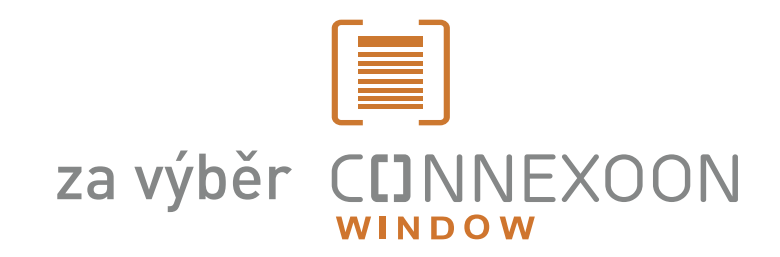

Potřebujete další informace? Potřebujete pomoc? www.somfy.com

### CCINNEXOON 1 OVLADAČ, 3 PROSTŘEDÍ, 3 ZAŘÍZENÍ

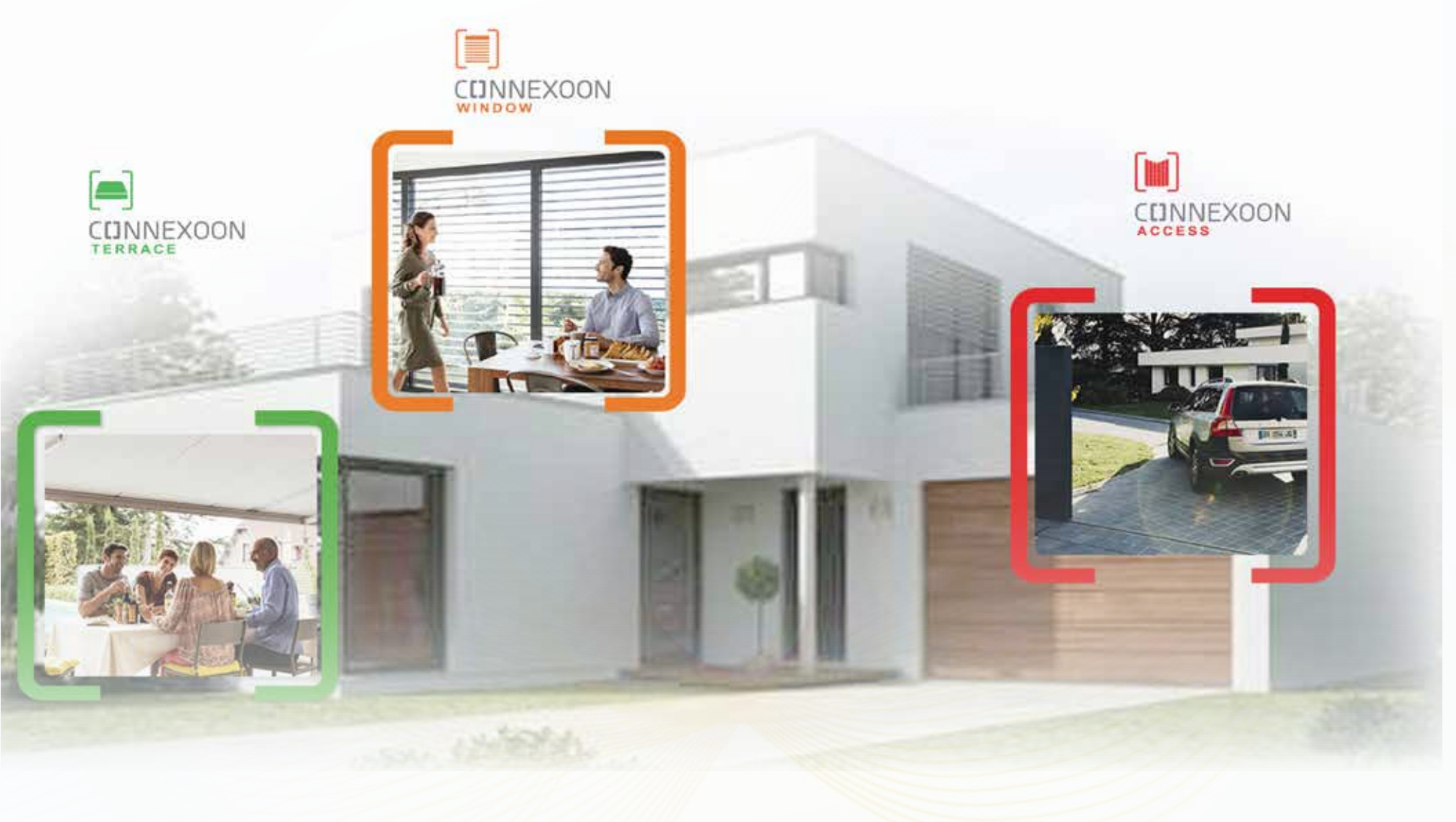

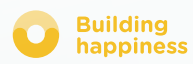

# CINNEXOON PŘEJÍT DO PŘIPOJENÉHO REŽIMU

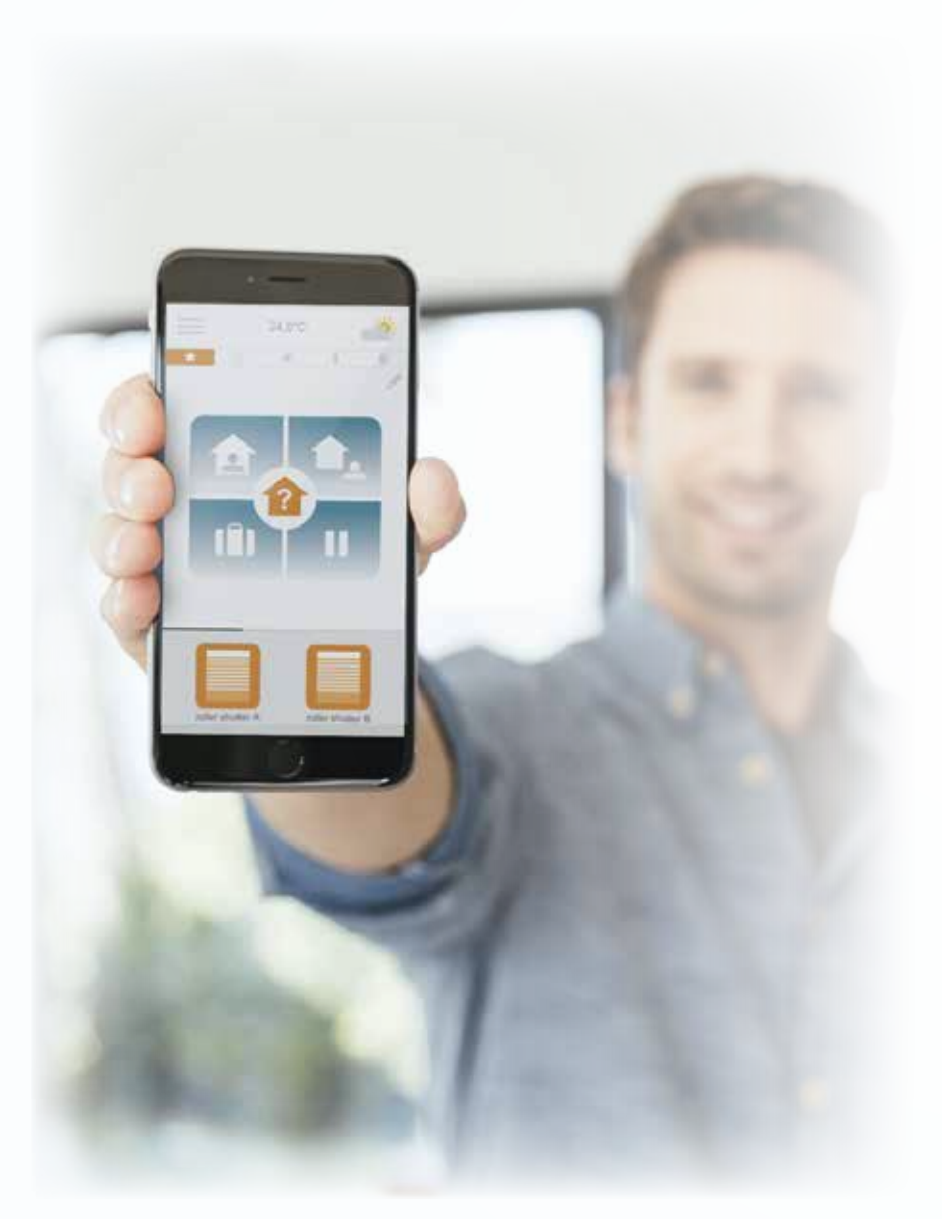

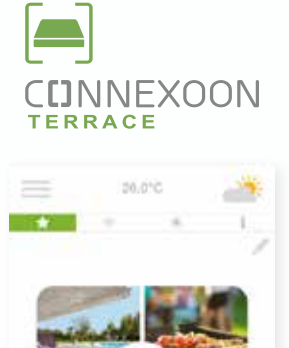

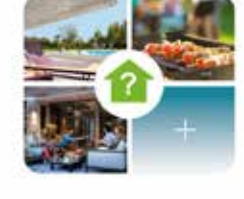

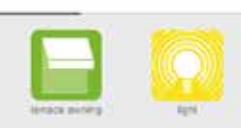

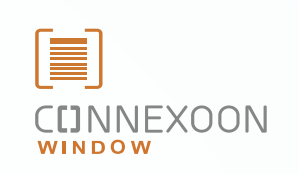

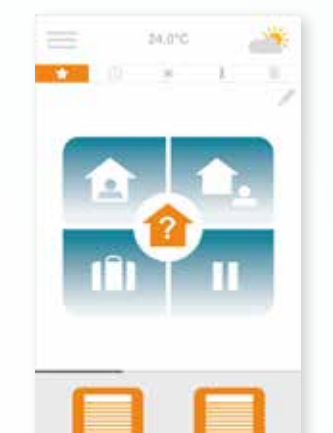

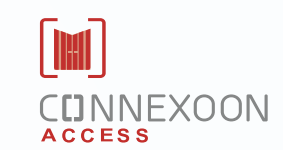

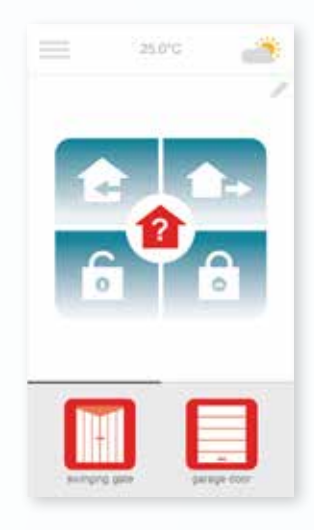

#### 3 aplikace pro přepnutí zařízení v domě do připojeného režimu

3 aplikace podle výběru pro obsluhu s pomocí chytrého telefonu 3 životní prostředí v domě: rolety a okenní clony - terasa - vstup.

Výhodnost neustálého propojení s domem, s jeho vybavením, ať už místně nebo na dálku.

J**edinečné funkce jsou intuitivn**í a **snadné, přístupné všem**, zajistí pohodu, klid a ještě zvýší intenzívní užívání si domova.

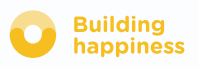

### CINNEXOON UDRŽUJTE ZEN

### Udržujte zen!

Chcete-li naprogramovat scénáře života, klidné odchody a kontrolu stavu vstupních otvorů v domě (okna, rolety, clony), ať jste kdekoli.

#### Klíčové funkce:

#### Click & Go!

Aktivujte zavírání rolet, aktivujte alarm jediným stiskem... můžete odcházet s klidnou myslí během okamžiku.

#### Cocoon

Naprogramujte scénáře otevírání/zavírání rolet nebo venkovních žaluzií spojených se snímači počasí, časovačem nebo dokonce s alarmem. Snadné jako hračka, dům je důkladně ochráněný.

#### **Check Window**

Jediným stiskem zkontrolujte při odchodu z domu nebo na dálku, zda jsou okna a rolety řádně uzavřené, je to snadné! Buďte zen!

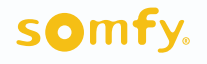

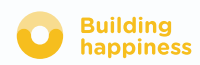

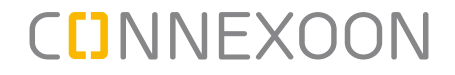

Connexoon Window je kompatibilní s těmito prvky:

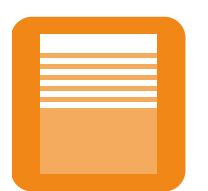

Rolety io

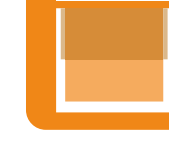

Venkovní svislá

clona io

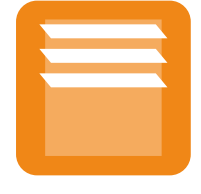

Venkovní žaluzie io

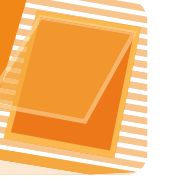

Střešní okno io

Velux io

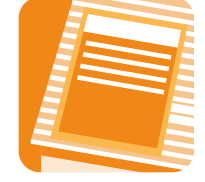

Střešní roleta io,

Velux io

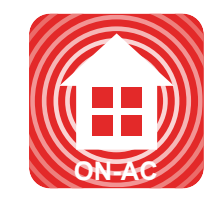

Alarm io

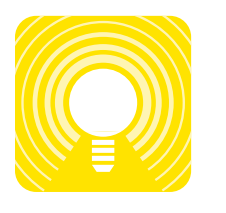

Osvětlení io

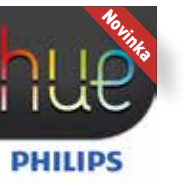

Světlo Philips Hue

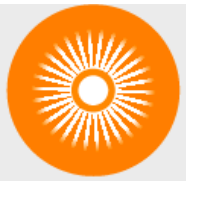

Sluneční snímač io

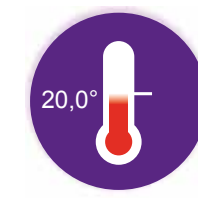

Teplotní snímač io

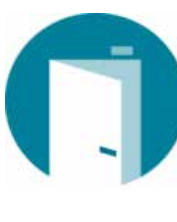

NOVINKA Detektor otevření io

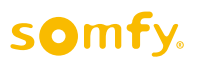

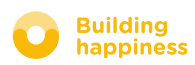

### **OBSAH**

### [1] Connexoon

- Sada
- Ovladač Connexoon

#### [2] Instalace Connexoon

- Rychle uložte výrobky io-homecontrol do ovladače Connexoon (prog-prog)
- Aktivujte ovladač Connexoon
- Stáhněte si aplikaci Connexoon

#### [3] Použití Connexoon Window

- Rozhraní
- Ovládání výrobků
- Zjednodušte si život: režimy
- Check Window
- Mé hodiny
- Správa slunečního světla
- Správa teploty
- Zabezpečení oken

#### [4] Správa mé instalace

- Ovládací panel
- Zasílání zpráv
- Parametry
- Můj účet
- Nápověda

#### **[5]** Pokročilé funkce instalace

- Připojte zařízení io-homecontrol
- Spravujte klíč systému io-homecontrol (vyhrazeno pro pracovníky instalace)
- Odeslat bezpečnostního klíče io-homecontrol
- Vygenerovat bezpečnostní klíč io-homecontrol

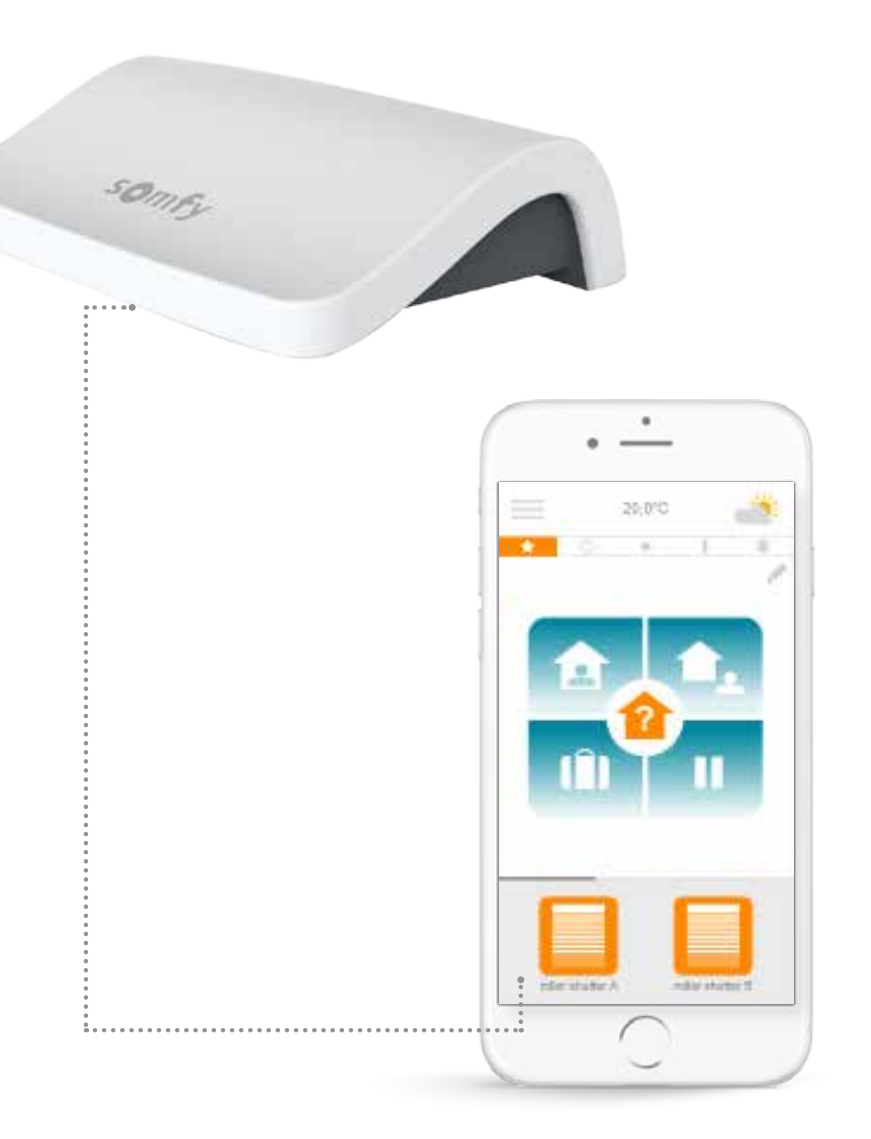

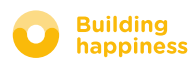

# 

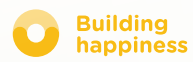

Building happiness

### A. SADA

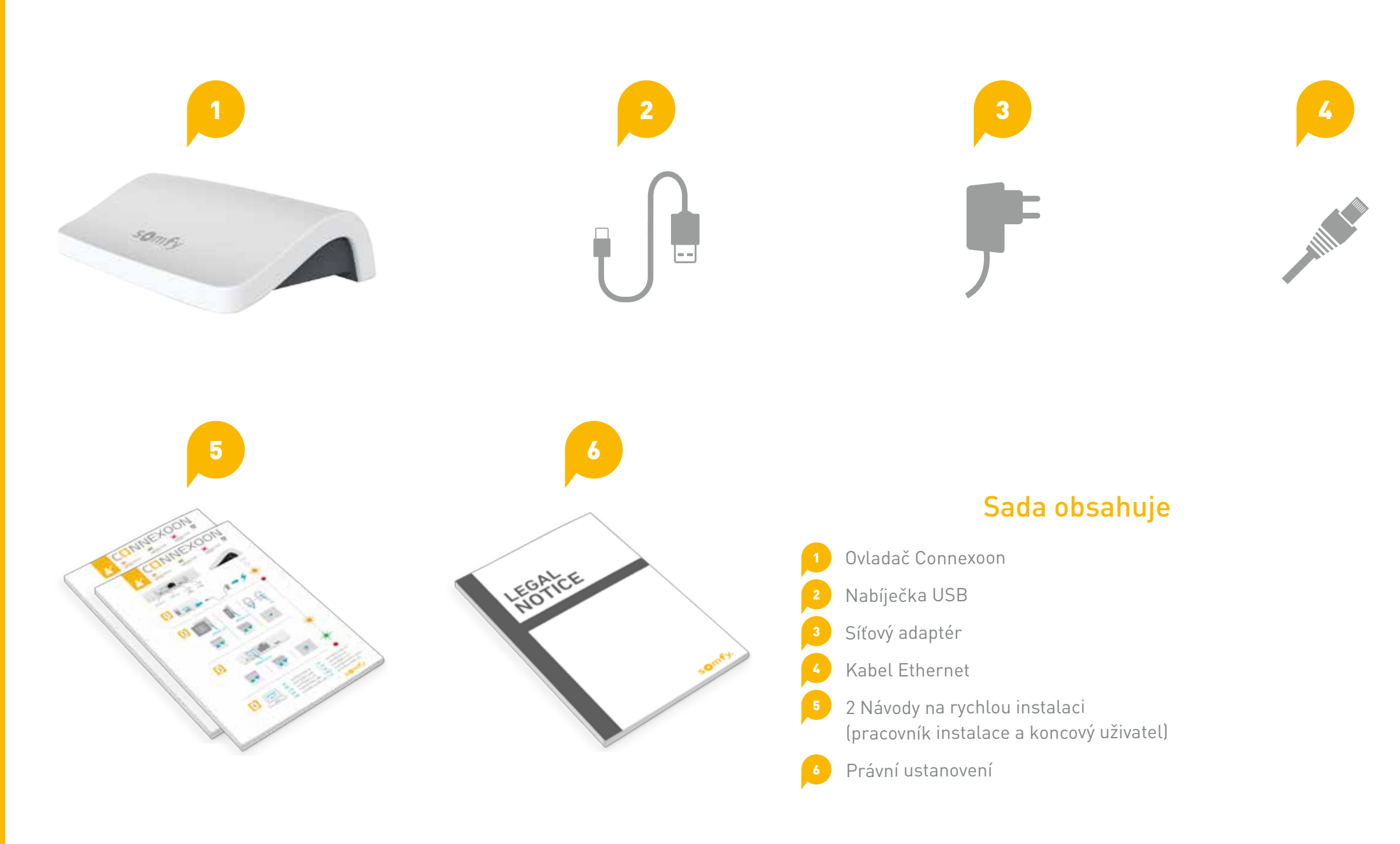

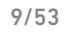

### **B. OVLADAČ CONNEXOON**

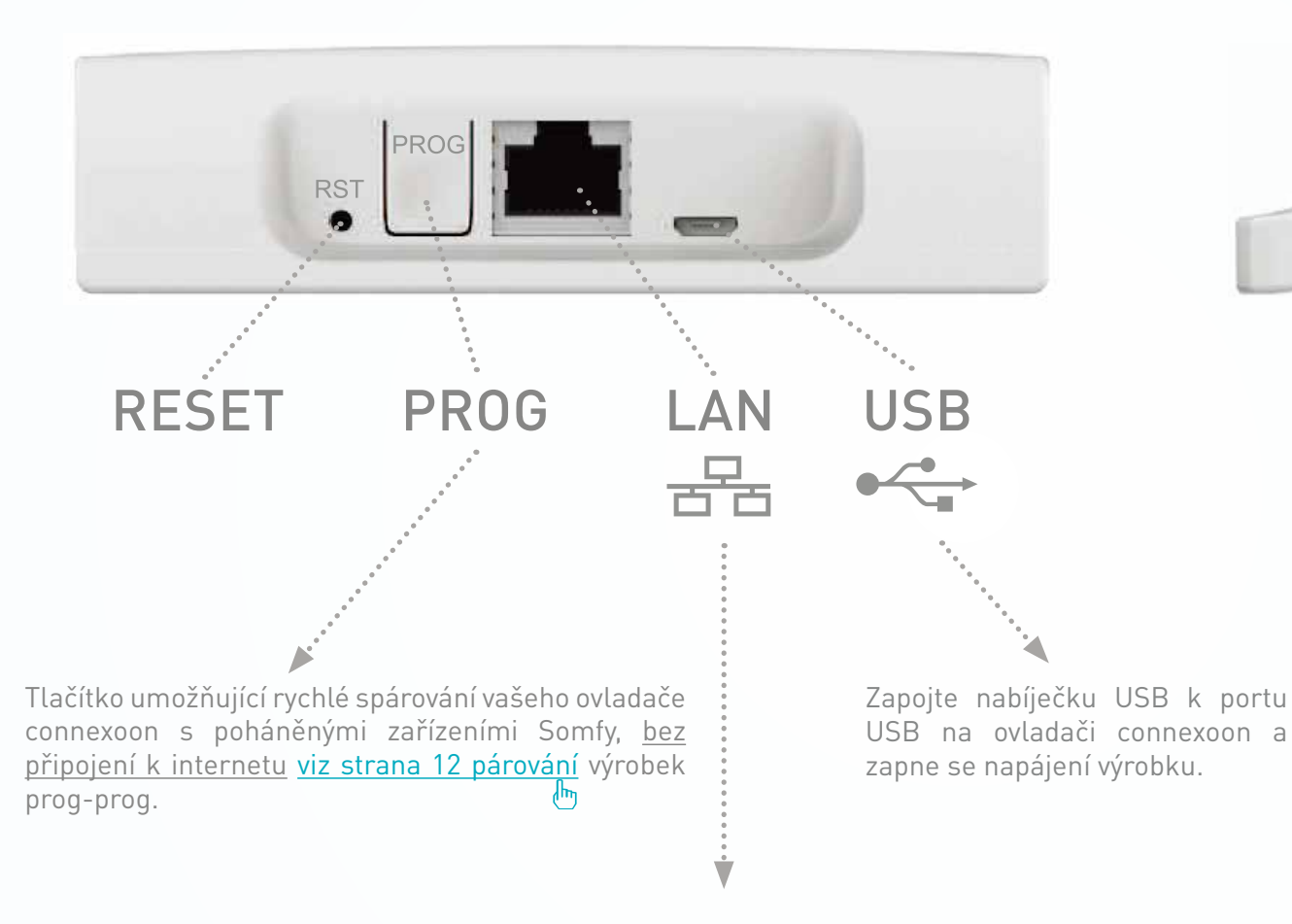

Připojte kabel ethernet od ovladače connexoon k modemu ADSL.

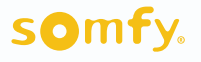

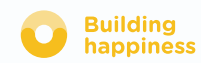

< Zpět na obsah

LED

# [2] INSTALACE

A .....

Rychle uložte výrobky io-homecontrol do ovladače Connexoon (prog-prog) Aktivujte ovladač Connexoon

Β

Stáhněte si aplikaci Connexoon

······ [C] ······ [D]

Využijte toho!

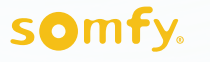

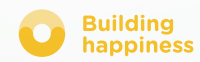

### A. RYCHLE ULOŽTE VÝROBKY io-homecontrol do ovladače Connexoon (prog-prog)

< Zpět na obsah

Building

happiness

Pokud jsou všechna vaše propojovaná zařízení spárována s ovladačem bez zpětné vazby (Smoove, Keygo, Situo): Párování lze provést bez připojení k internetu a bez aktivace účtu, a to podle následujícího zjednodušeného postupu.

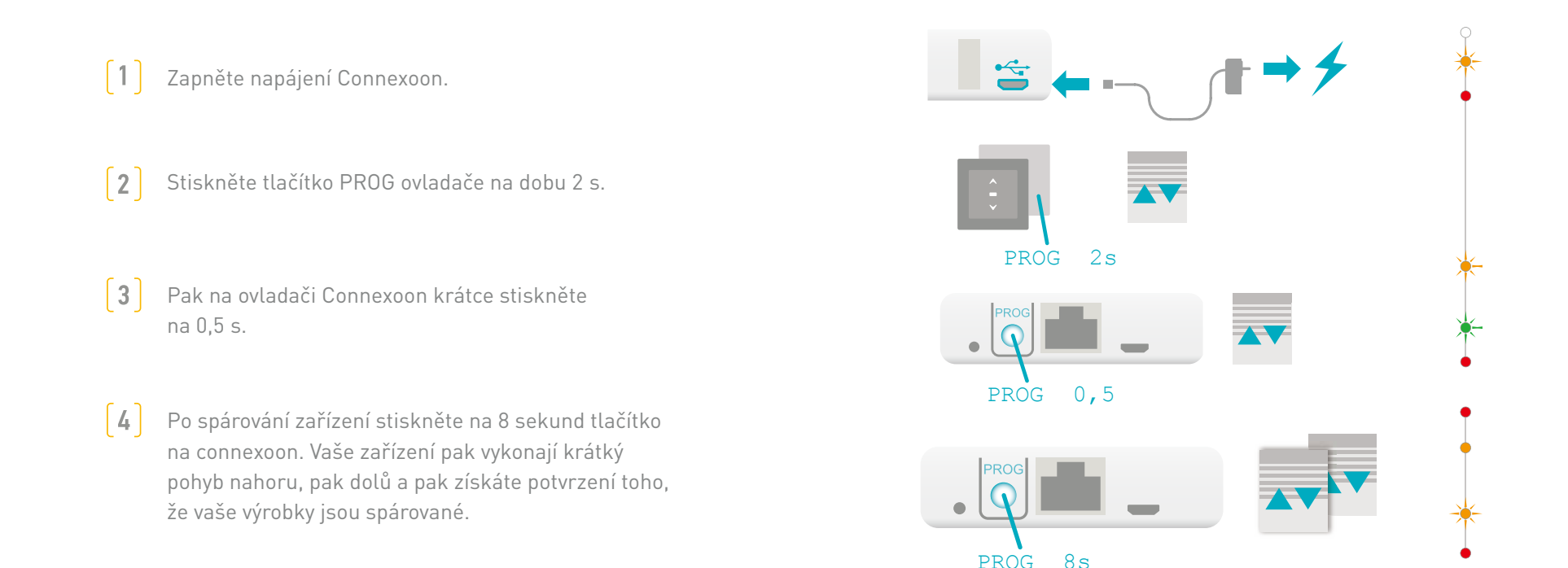

Pokud instalace obsahuje ovladač se zpětnou vazbou, přejděte na stranu 45 (funkce vyhrazena pro pracovníky instalace).

### **B. AKTIVUJTE OVLADAČ CONNEXOON**

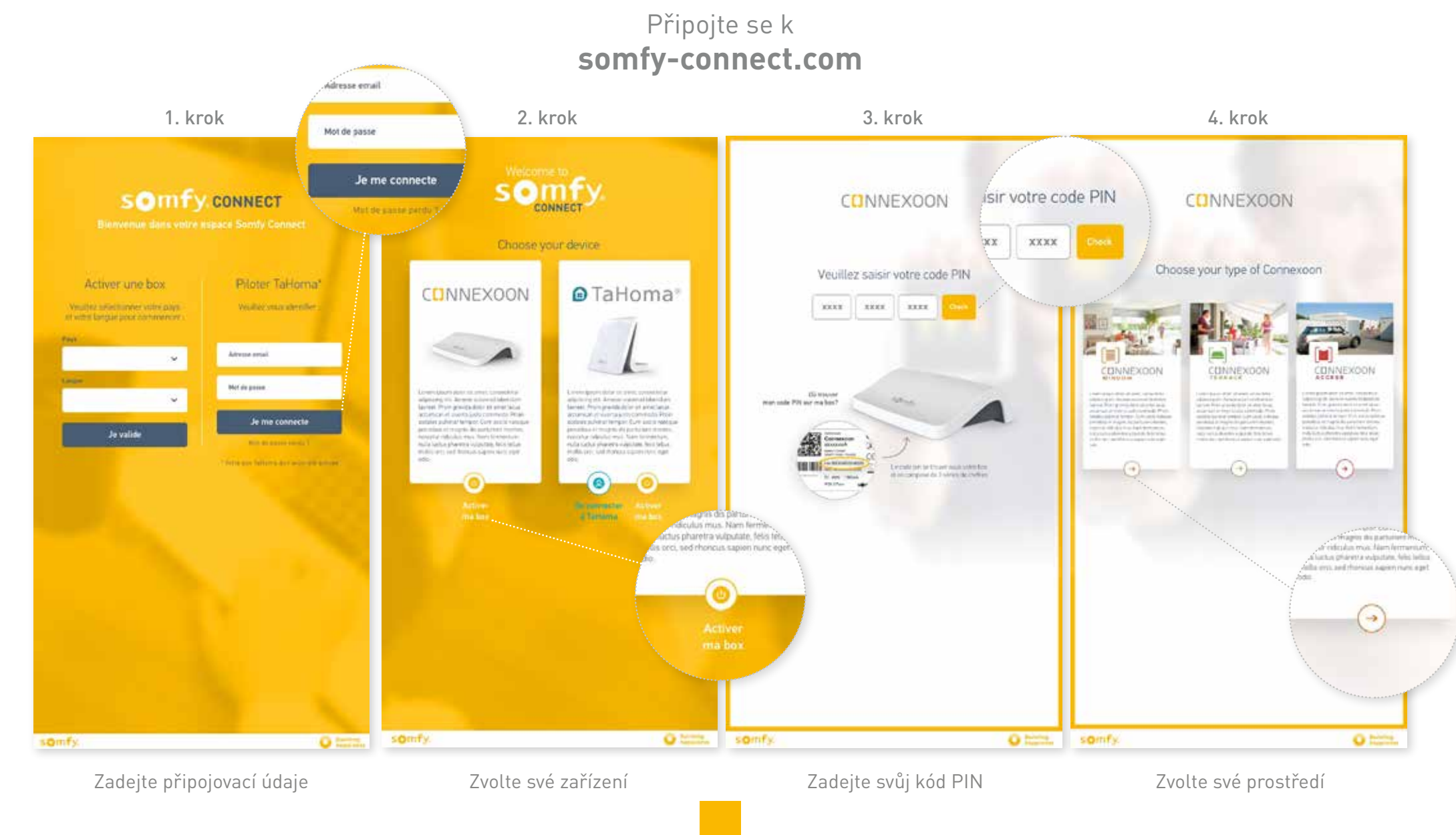

13/53

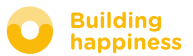

### **B. AKTIVUJTE OVLADAČ CONNEXOON**

Kroky aktivace Connexoon Window

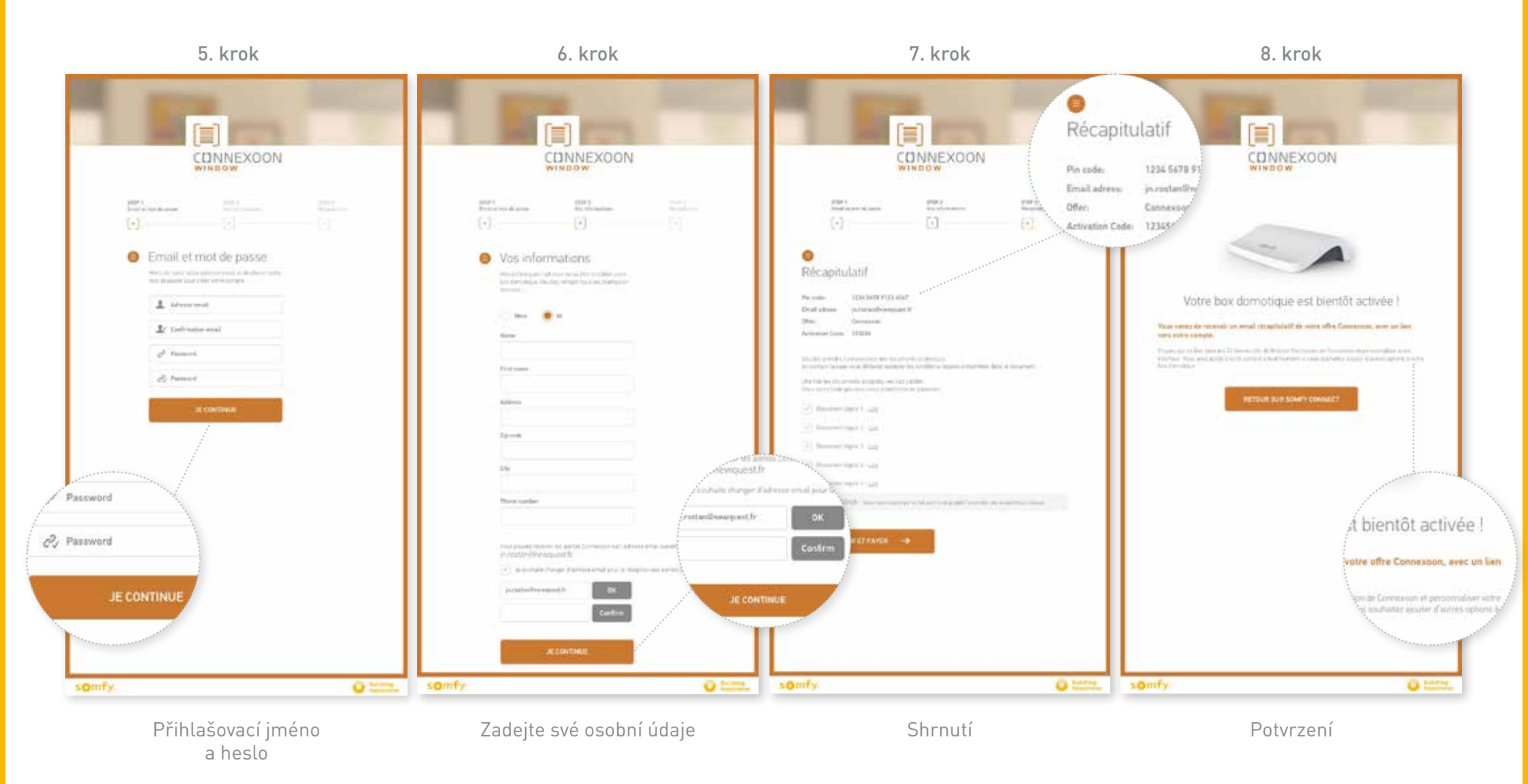

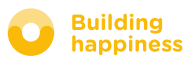

### **B. AKTIVUJTE OVLADAČ CONNEXOON**

#### Příjem potvrzovacího e-mailu

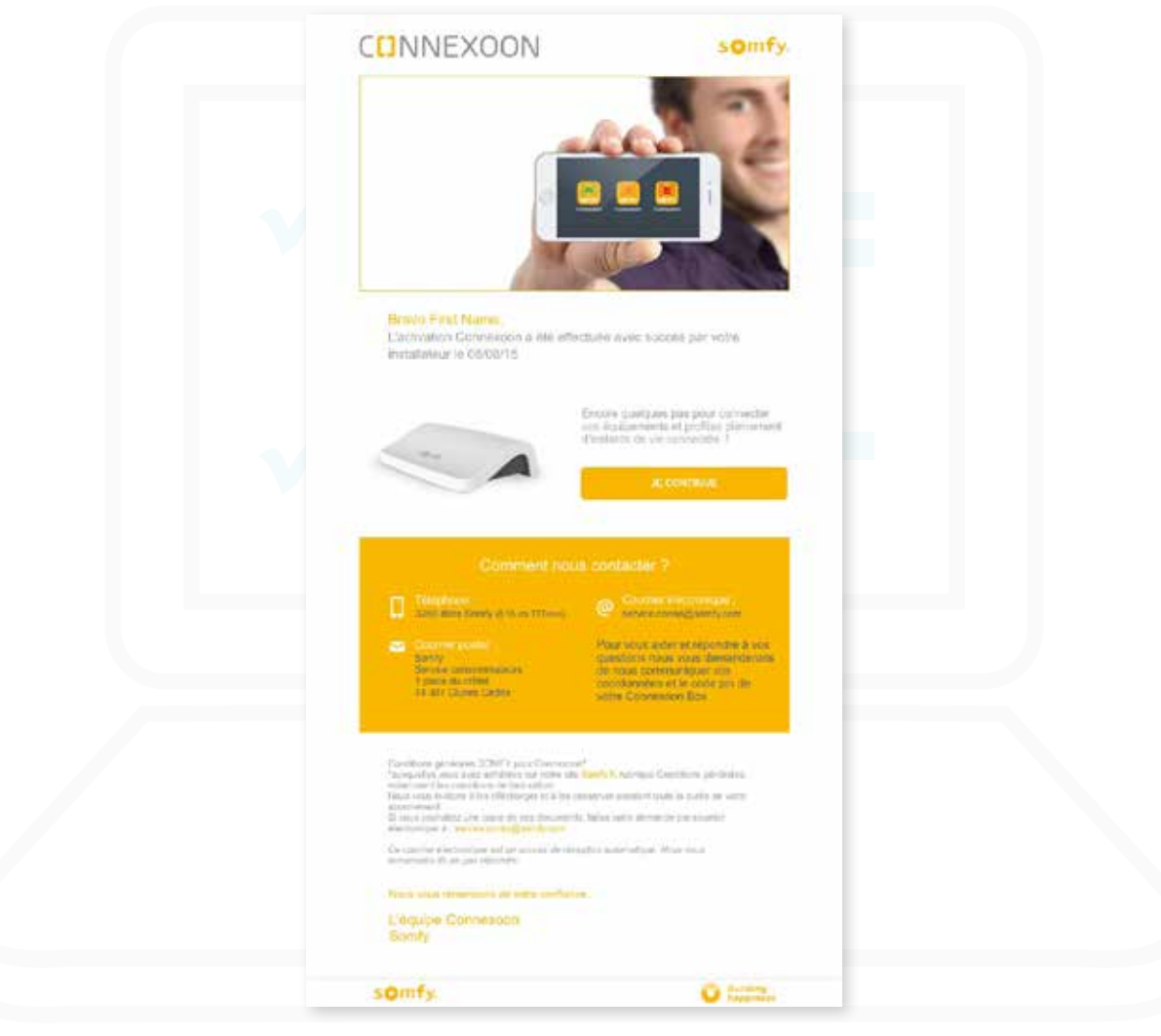

Potvrzovací e-mail

### C. STÁHNĚTE SI APLIKACI CONNEXOON WINDOW

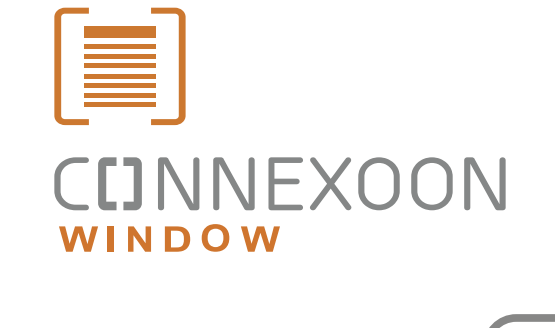

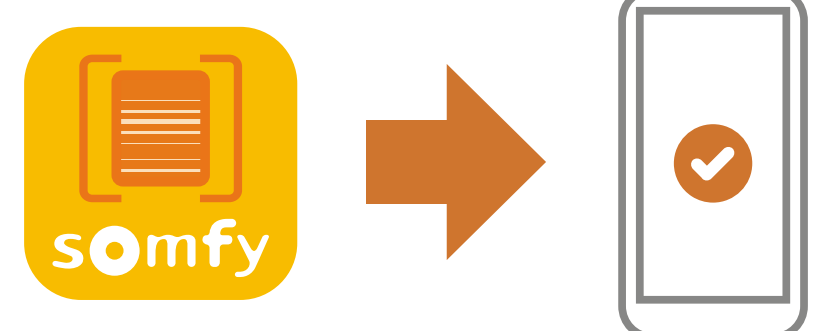

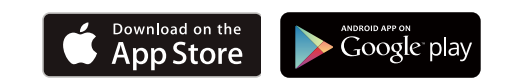

Stáhněte si aplikaci pro chytrý telefon Connexoon Window dostupný pro systémy IOS a Android.

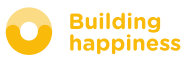

### C. STÁHNĚTE SI APLIKACI CONNEXOON WINDOW

| CONNEXCOON<br>WINDOW<br>Connexcoon is a secured application<br>(mail<br>mail<br>mail<br>mail<br>Password | Welcome to the Connexoon WINDOW appli-<br>cation.<br>Through it, control all your io-homecontrol@<br>roller shutters, alarm system and more<br>Please, fill below your user name which will be<br>used in the dashboard. If necessary, you will<br>be able to modify it, at any time in MY.<br>ACCOUNT menu. |
|----------------------------------------------------------------------------------------------------|----------------------------------------------------------------------------------------------------|
| Remember my password                                                                                     | validate                                                                                                    |
|                                                                                                    |                                                                                                    |
| [A] Zadejte svou e-mailovou adresu a které jste uvedli při aktivaci ovlada<br>Connexoon.                 | eslo, <b>B</b> Stanovte své přihlašovací jméno.<br>é Přihlašovací jméno umožňuje zjistit, které kroky byly<br>prováděny z vašeho chytrého telefonu.                                                                                                    |
| ( <u>viz strana 13, Obrazovka aktivace</u> )<br>(h)                                                      | Kdykoli můžete změnit přihlašovací jméno na kartě<br>"parametr" v nabídce, kterou najdete v historii.<br>(viz strana 40, Nabídka)                                                                                                    |

somfy.

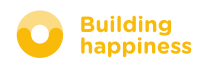

եր

# [3] POUŽITÍ CONNEXOON WINDOW

### A. ROZHRANÍ

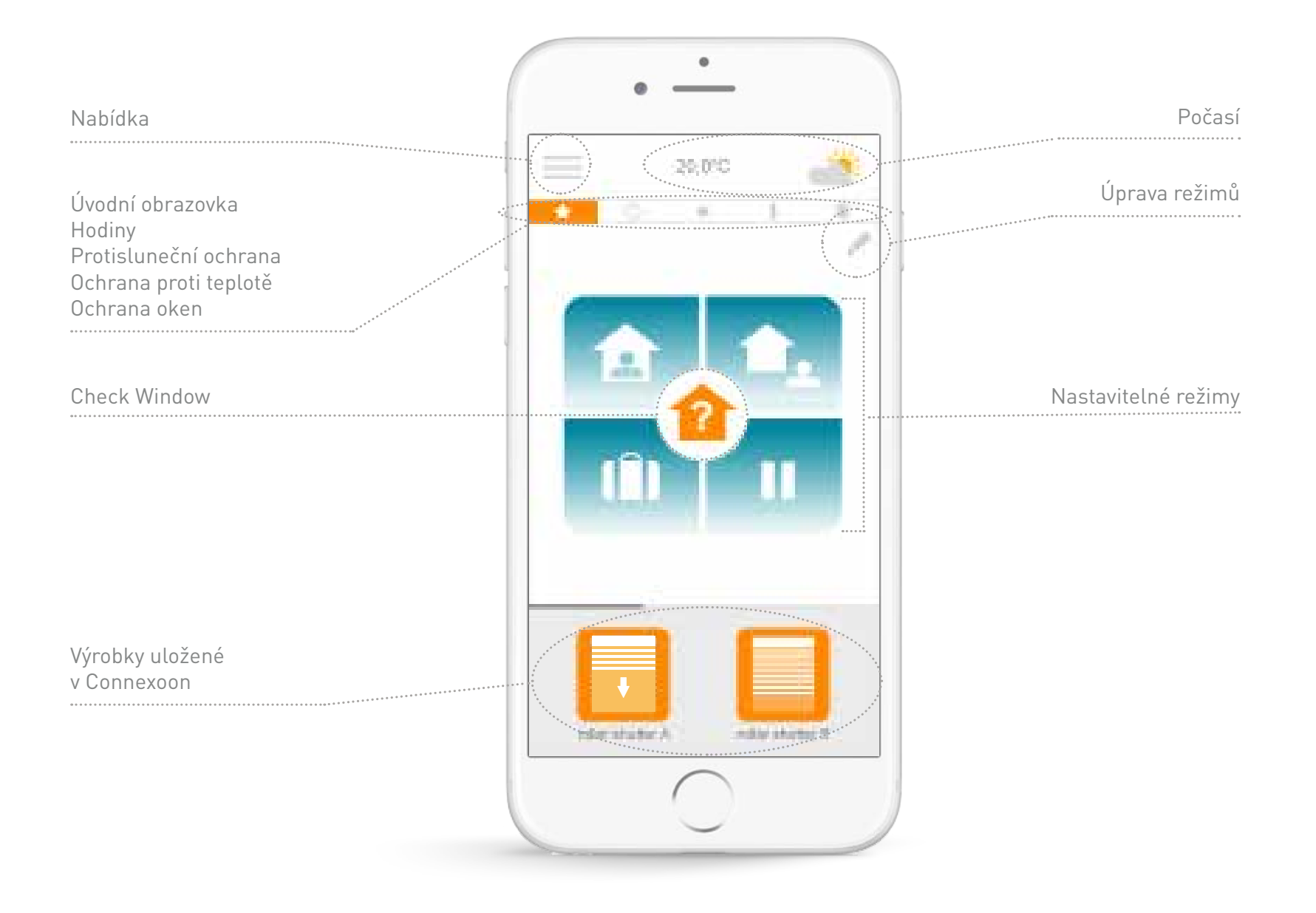

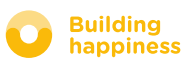

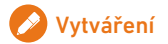

## **B. OVLÁDÁNÍ VÝROBKŮ**

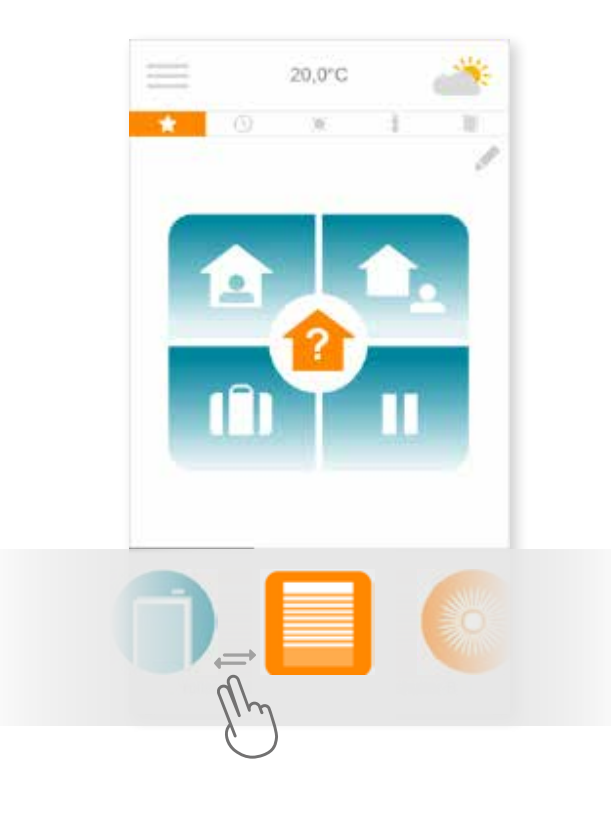

A Můžete ovládat své rolety, venkovní žaluzie, osvětlení..., a to v šedém rámečku ve spodní části rozhraní.

Stiskněte ikonu výrobku, který chcete ovládat, tak, že posunete seznam doprava nebo doleva (*příklad: roleta*).

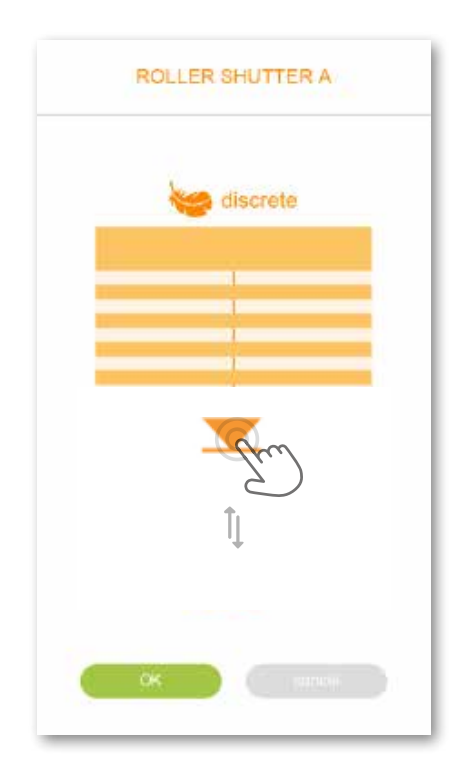

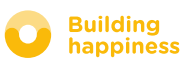

# **B. OVLÁDÁNÍ SNÍMAČŮ\***

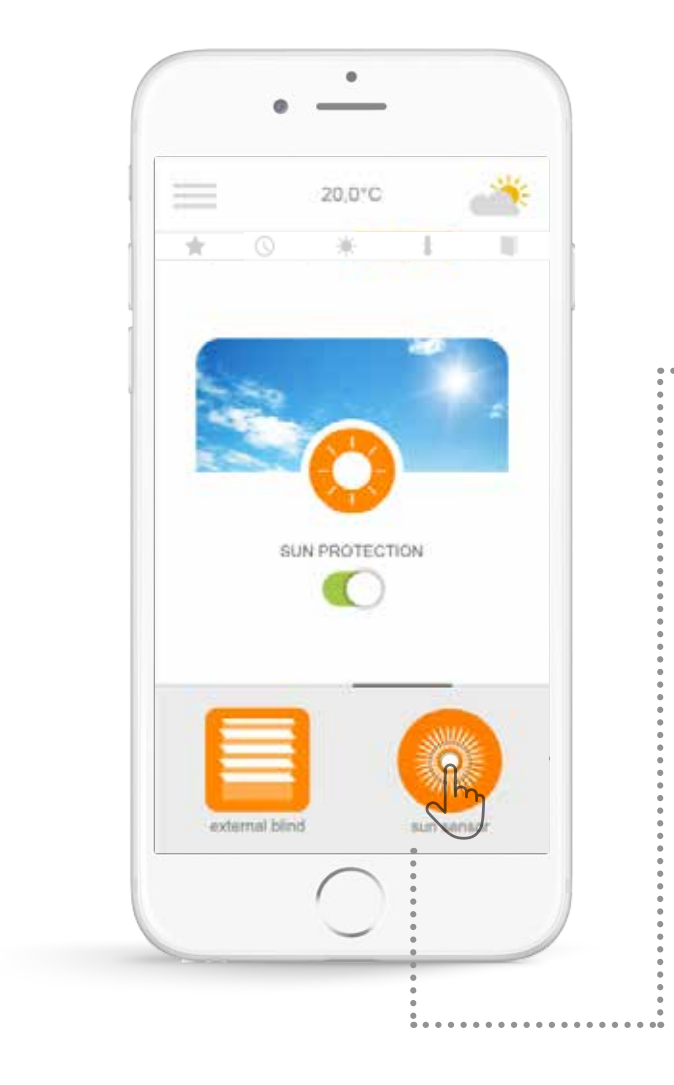

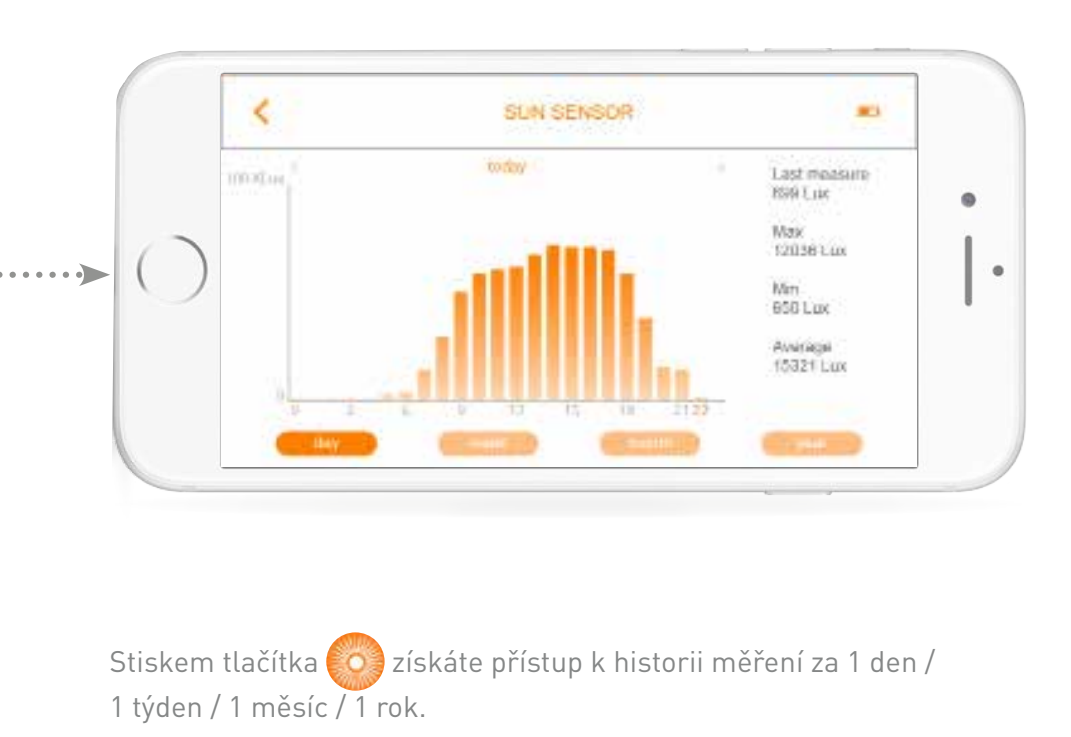

Stiskem tlačítka 🔇 se vrátíte na úvodní stránku.

\* (detektory otevření io, snímač slunečního svitu io a teploty io)

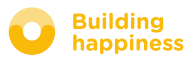

### C. ZJEDNODUŠTE SI ŽIVOT: REŽIMY

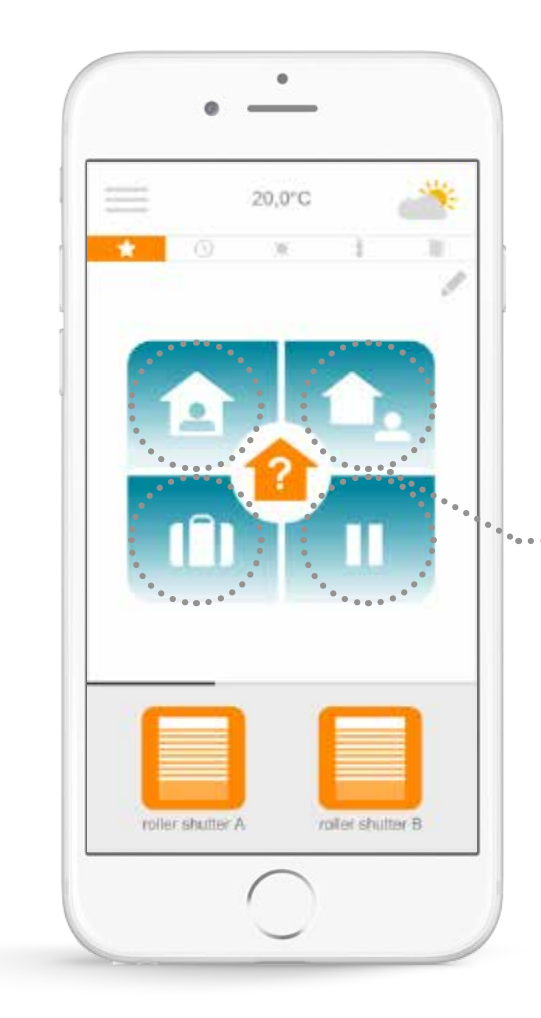

Connexoon Window nabízí 4 režimy "Jsem doma – Nejsem doma - Jsem na dovolené - Nerušit".

Upravte si každý z těchto režimů tak, že si zvolíte činnosti, které chcete vykonat (otevřít nebo zavřít rolety, rozsvítit nebo zhasnout světla, aktivovat alarm), a aktivací nebo vypnutím vašich programů nebo vašich upozornění.

•• Své režimy pak najdete po jediném stisknutí!....

Např.: Odjíždíte na dovolenou, jediným stiskem zavřete rolety v přízemí, aktivujete alarm, zhasnete světla a aktivujete simulaci přítomnosti.

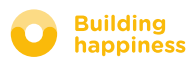

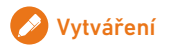

Building happiness

### C. ZJEDNODUŠTE SI ŽIVOT: REŽIMY

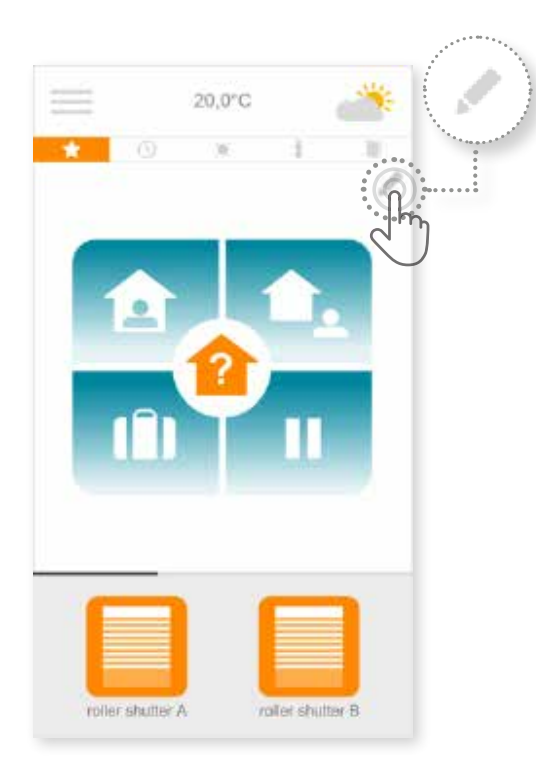

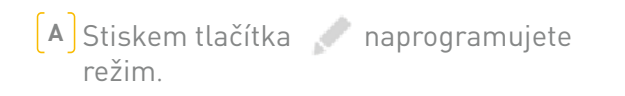

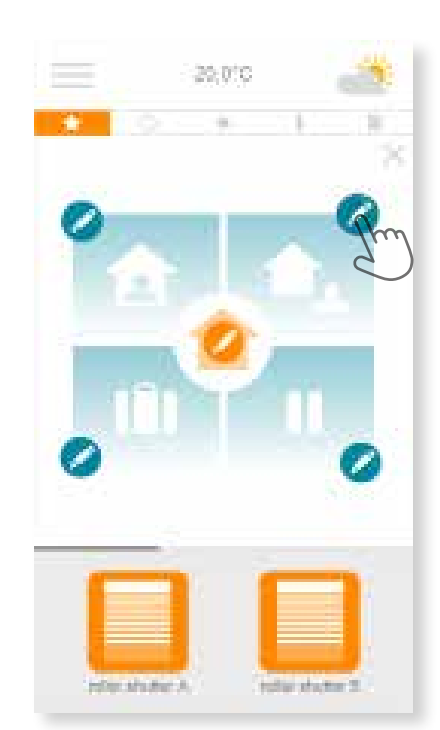

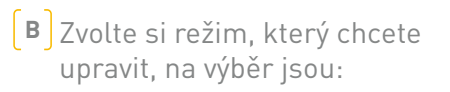

"Jsem doma – Nejsem doma Jsem na dovolené - Nerušit"

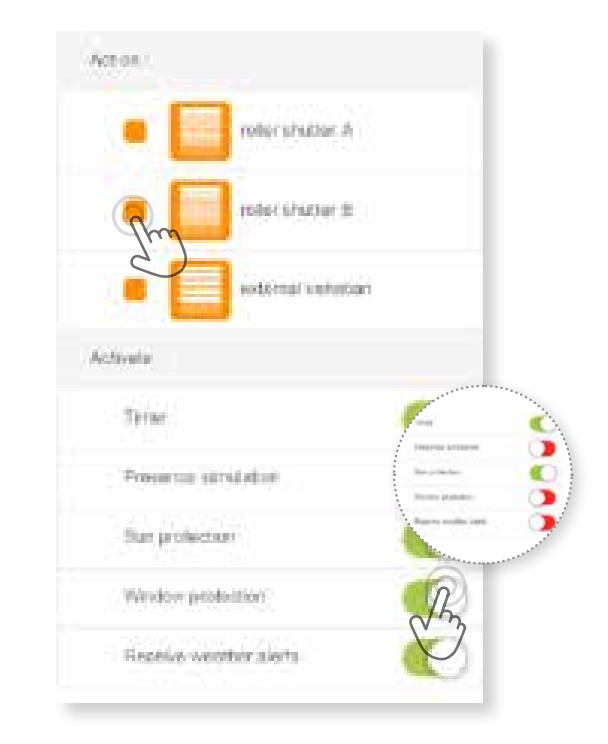

#### CU každého režimu:

- Zvolte zařízení, která chcete ovládat.
- zapněte nebo vypněte hodiny, simulaci přítomnosti, protisluneční ochranu/ochranu proti teplotě/ ochranu oken.

\* Tyto programy jsou dostupné pouze tehdy, pokud jste připojili sluneční/ teplotní snímač / snímač otevření

### **D. CHECK WINDOW**

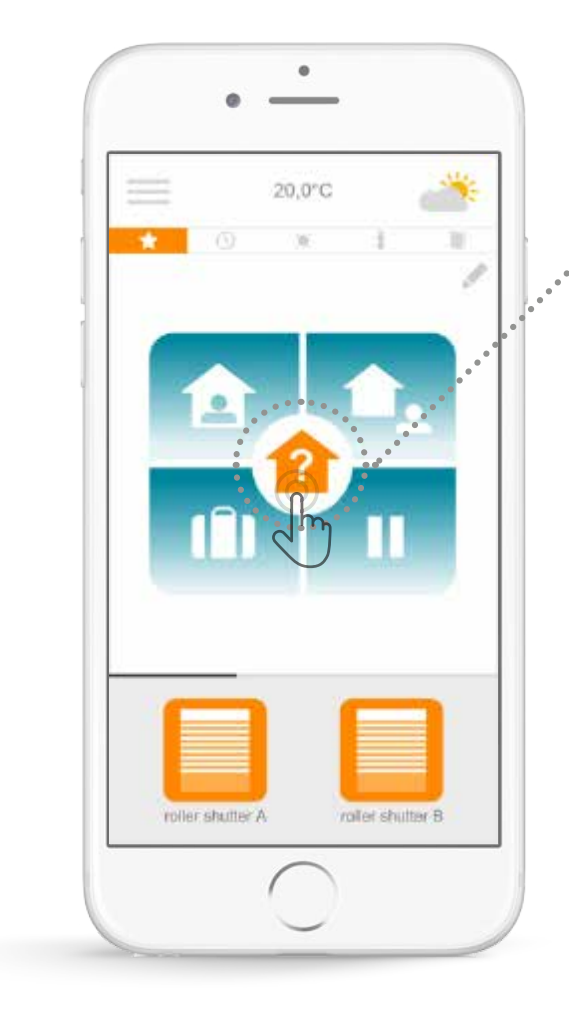

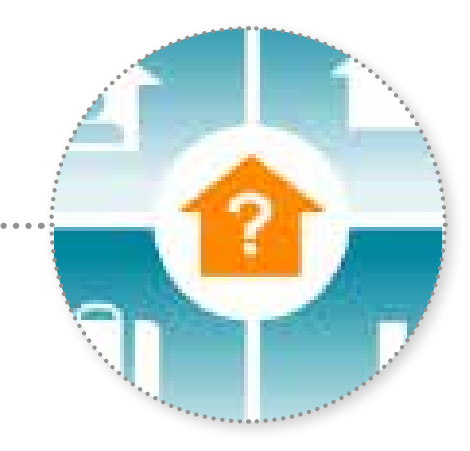

Stačí jediný stisk ikony Check Window a máte jistotu – ať jste kdekoli-, že vaše rolety jsou řádně zavřené, že máte zhasnutá světla a že alarm je aktivován.

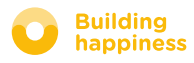

### **D. CHECK WINDOW**

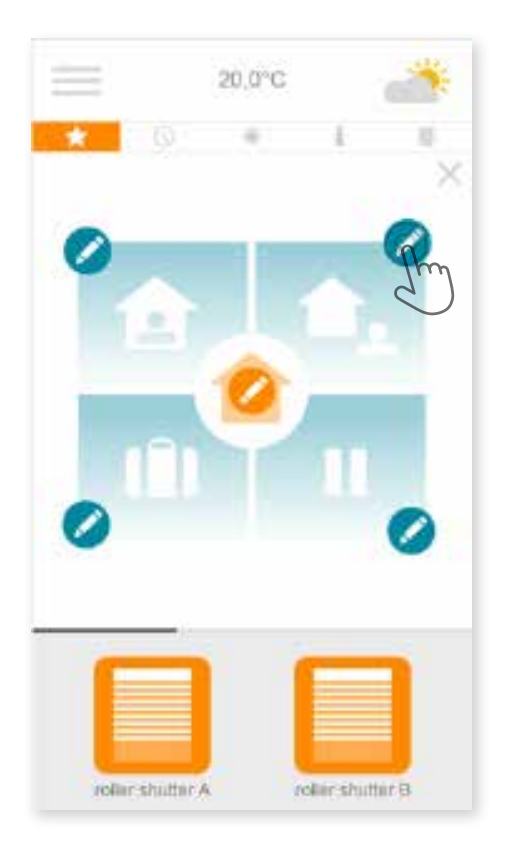

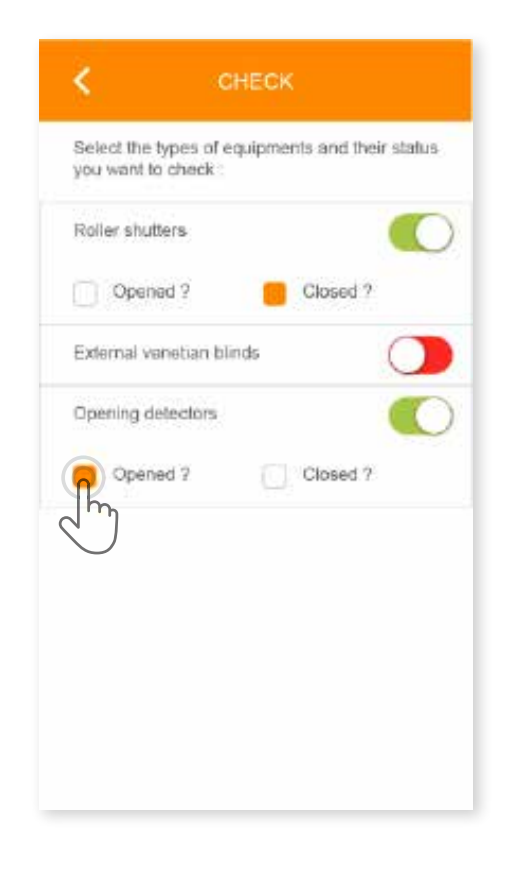

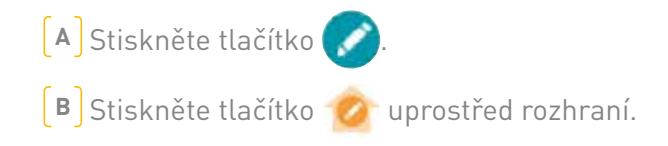

C Zvolte si otázky, na které má Connexoon odpovědět při stisknutí tlačítka Check Window.

Například, když odcházím, pořád se sám sebe ptám, jestli jsem zhasl všechna světla nebo jestli jsem správně zavřel rolety v přízemí.

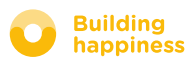

### **E. MOJE HODINY**

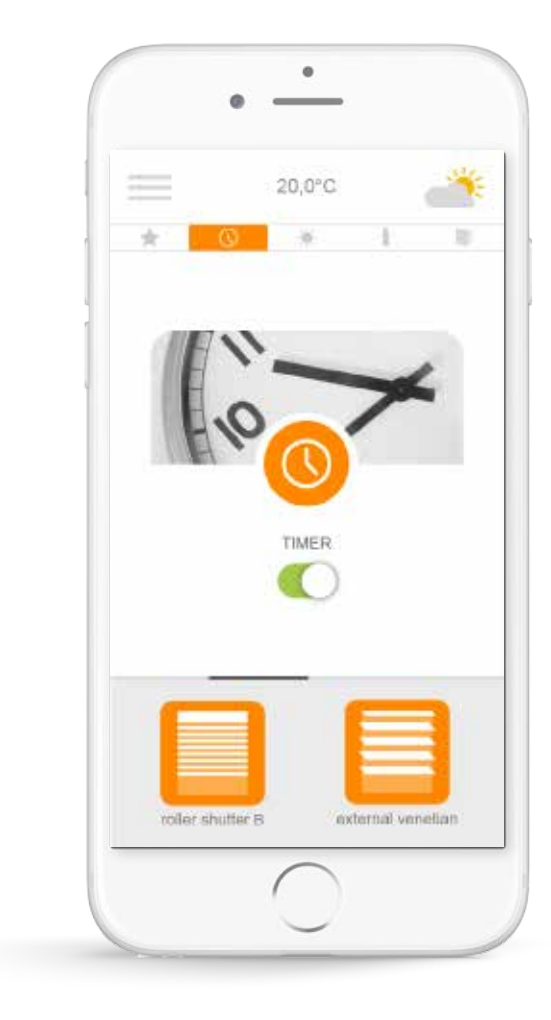

Stiskem ikony 🕓 získáte přístup k nabídce hodin. Hodiny umožní naprogramovat má zařízení podle denní doby.

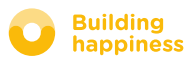

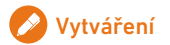

### **E. MOJE HODINY**

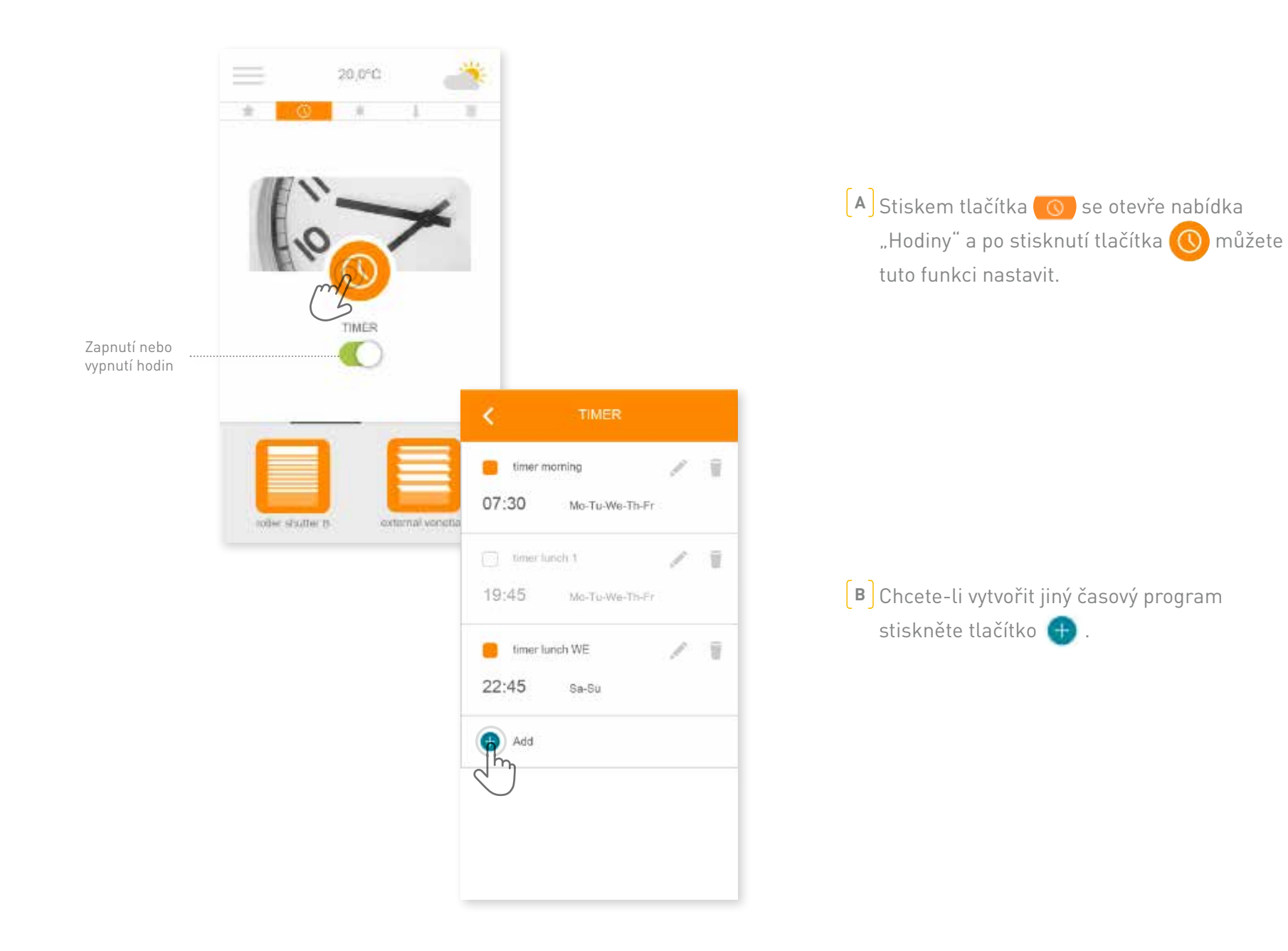

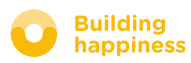

### **E. MOJE HODINY**

| timer name        | Pojmenujte si "časový program"<br>(např.:ráno, probouzení, slunce, večer, usínání). |
|-------------------|-------------------------------------------------------------------------------------|
| At 07:30          | Nadefinujte si čas programu.                                                        |
| 🦲 Repeat          |                                                                                     |
| M T W T F S S     | E Zvolte si dny, v nichž si přejete, aby se<br>hodiny aktivovaly.                   |
| Act on :          |                                                                                     |
| roller shutter A  | <b>F</b> ]Zvolte si zařízení, která chcete ovládat.                                 |
| roller shutter B  |                                                                                     |
| external venetian | • 7:30                                                                              |
|                   |                                                                                     |
|                   |                                                                                     |
|                   |                                                                                     |
|                   |                                                                                     |

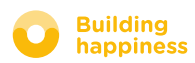

# F. SPRÁVA SLUNEČNÍHO SVITU

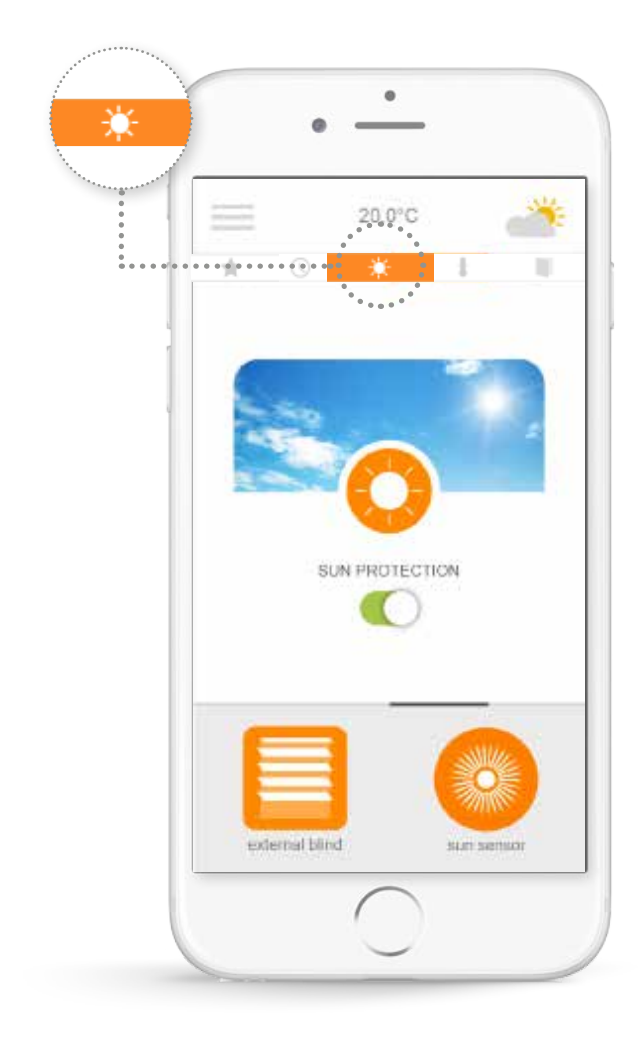

**Protisluneční ochrana**<sup>\*</sup> vám umožňuje ovládat rolety, venkovní žaluzie… v závislosti na množství slunečního svitu. To vám umožní například v létě udržet v bytě příjemnou teplotu tím, že se rolety nebo okenní clony automaticky spustí.

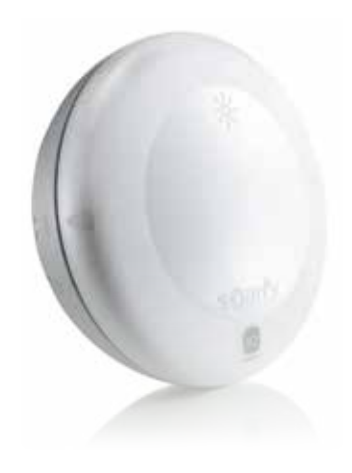

\* Pouze pokud vlastníte sluneční snímač Sunis wirefree io

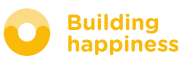

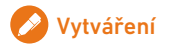

### F. SPRÁVA SLUNEČNÍHO SVITU

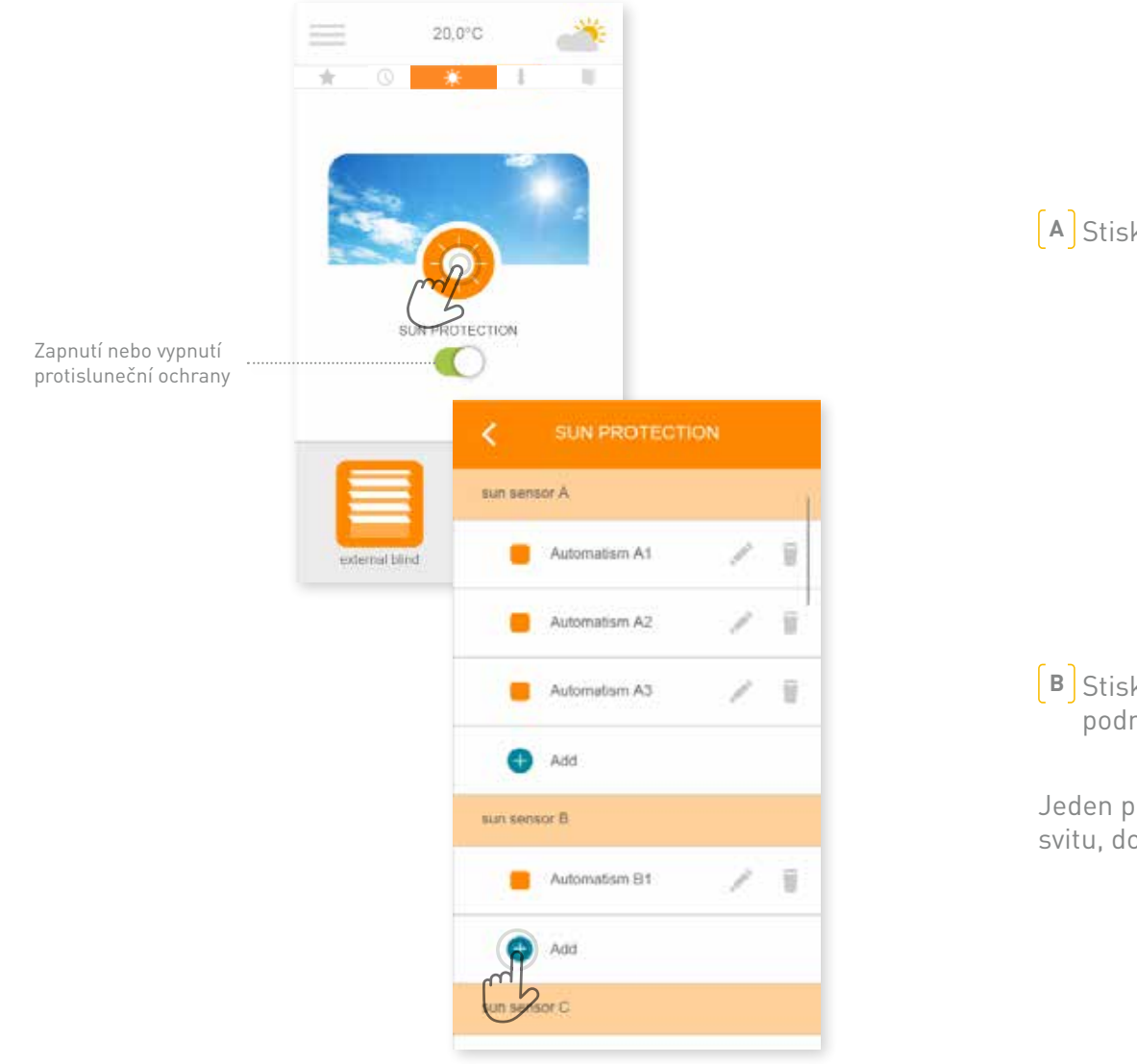

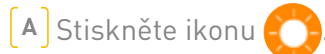

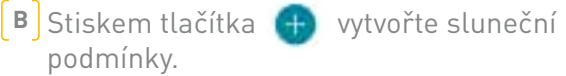

Jeden program na mezní hodnotu slunečního svitu, dostupné 4 programy na snímač.

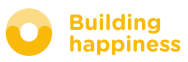

# F. SPRÁVA SLUNEČNÍHO SVITU

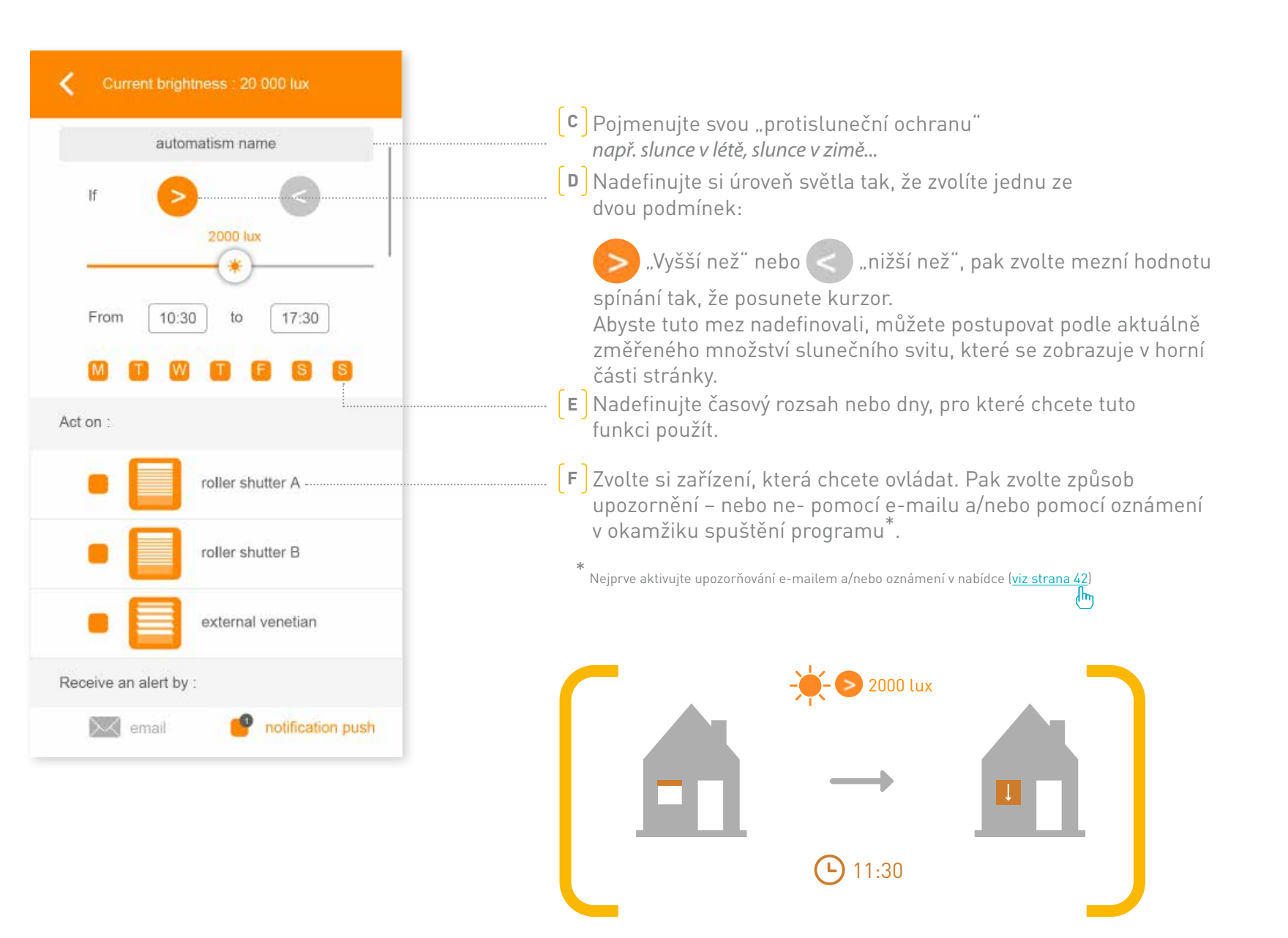

## **G. SPRÁVA TEPLOTY\***

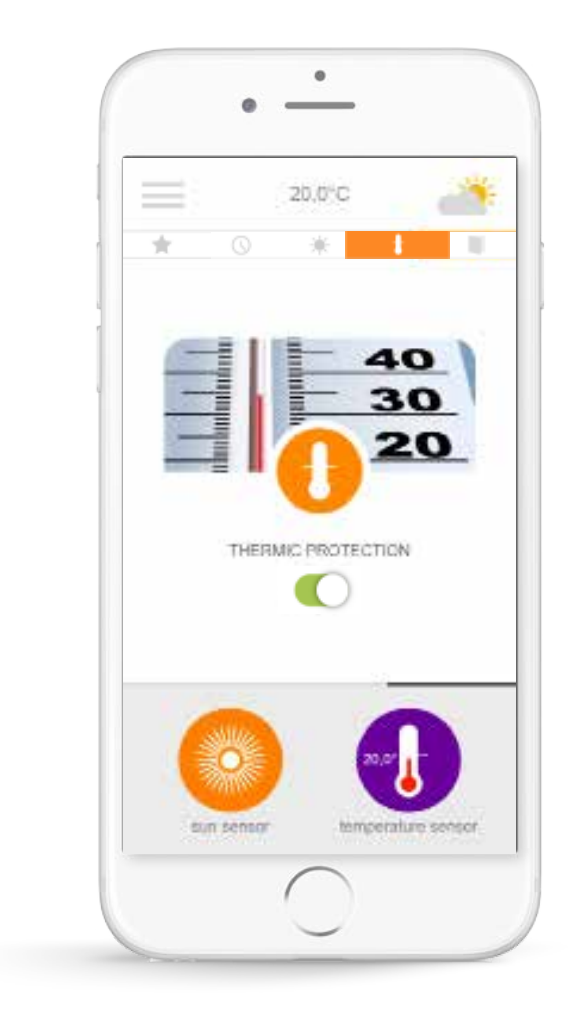

**Tepelná ochrana**<sup>\*</sup> vám umožňuje ovládat rolety, venkovní žaluzie... v závislosti na vnitřní nebo venkovní teplotě. To vám umožní například lépe izolovat byt v létě tím, že se při vaší nepřítomnosti uzavřou rolety, jakmile příliš stoupne venkovní teplota.

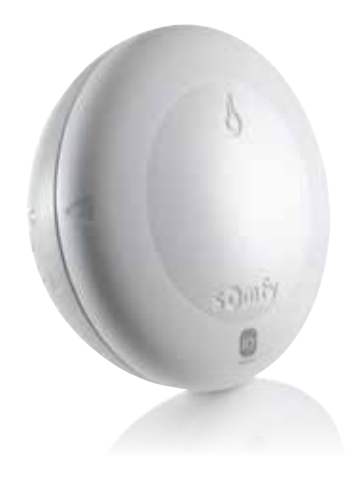

\* pouze pokud vlastníte sluneční snímač Thermis wirefree io

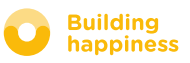

### **G. SPRÁVA TEPLOTY\***

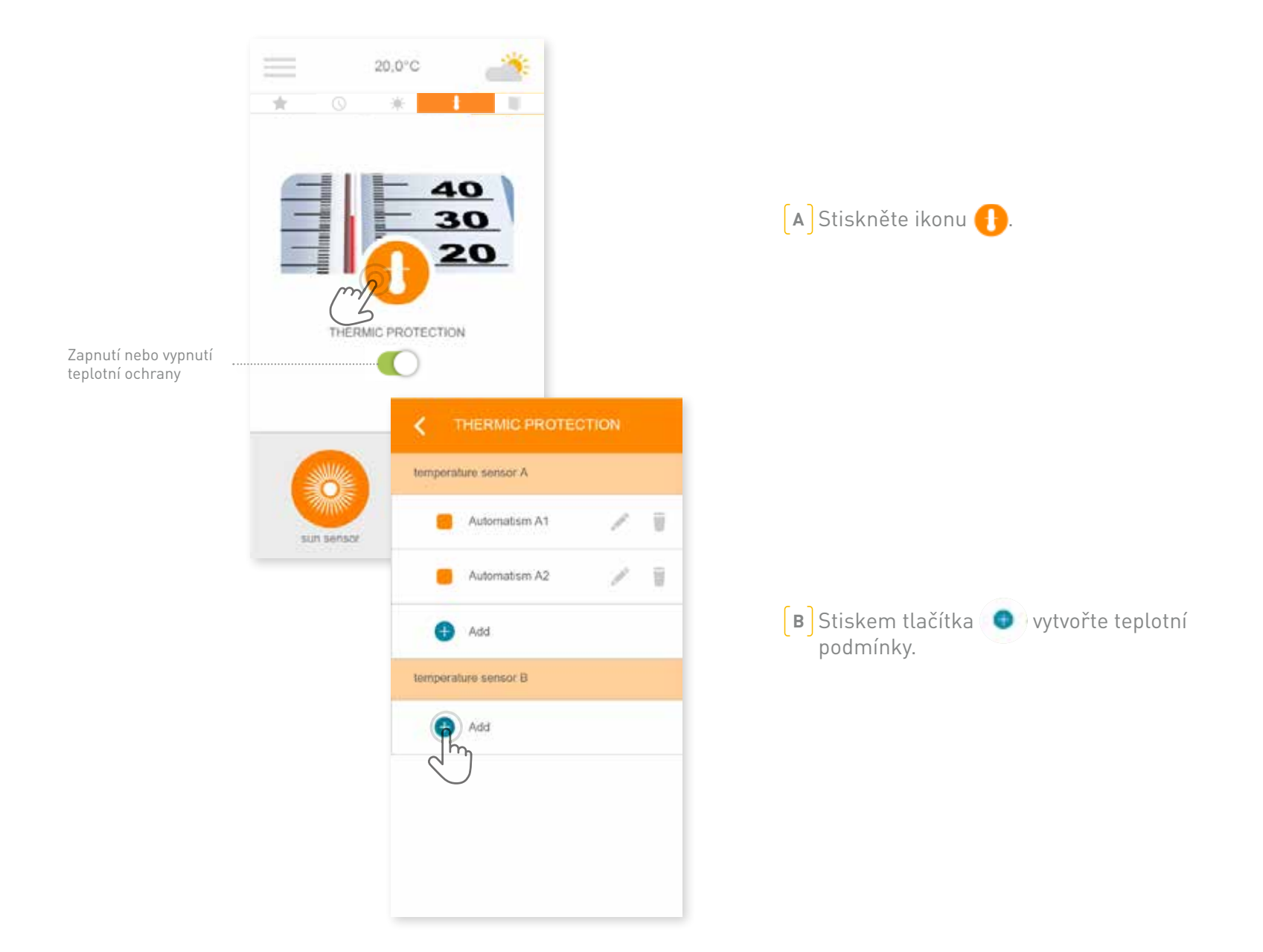

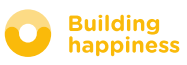

### **G. SPRÁVA TEPLOTY\***

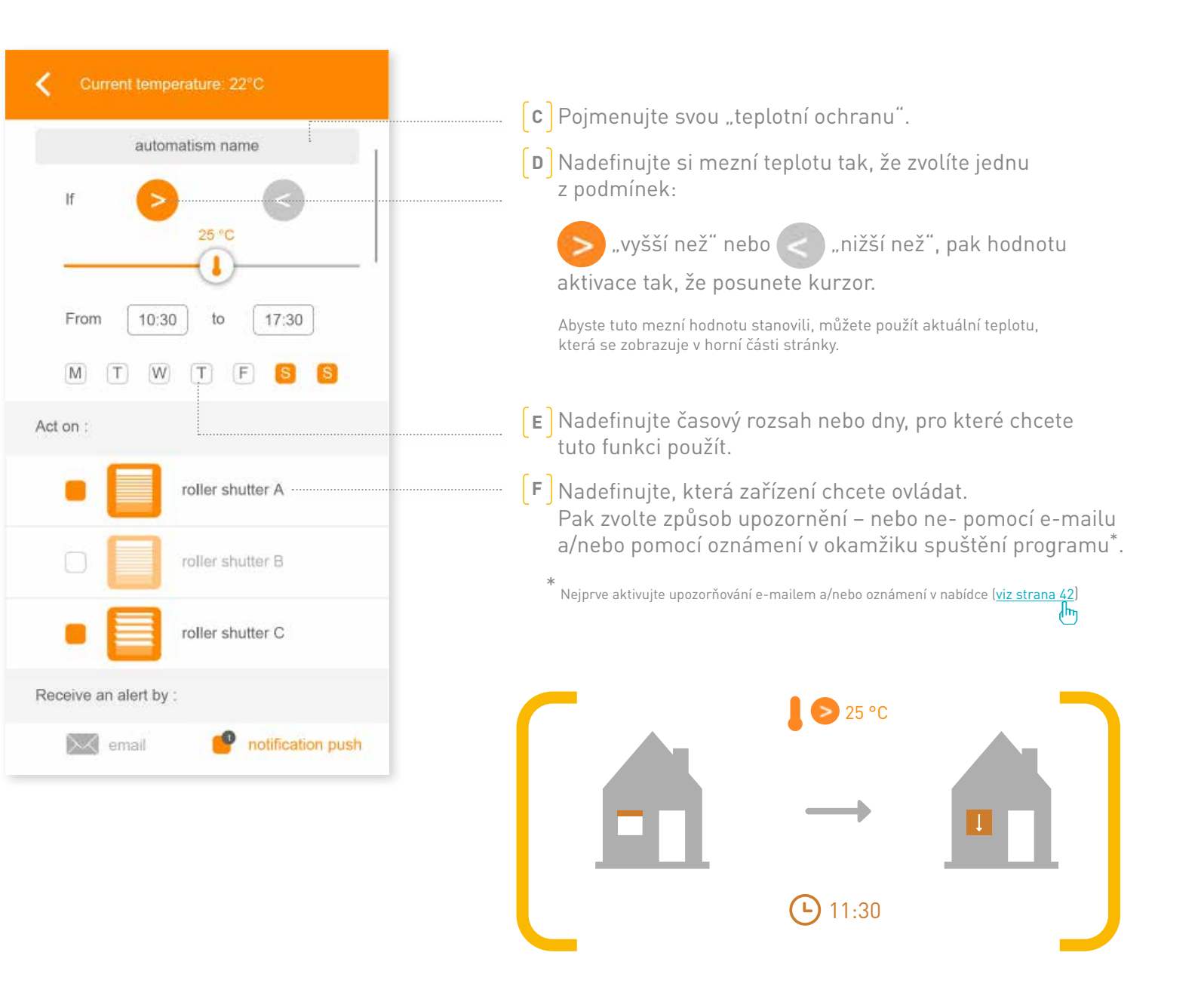

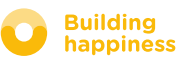

### **H. OCHRANA OKEN**

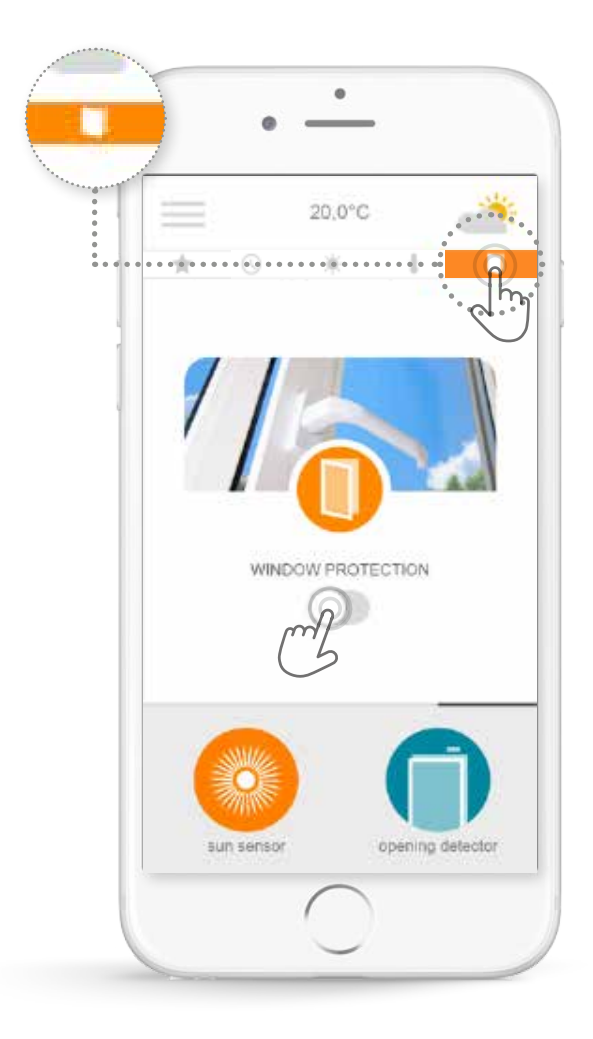

**Ochrana oken**<sup>\*</sup> vám umožní zajistit správné uzavření oken, a to i po vašem odchodu. Pokud zapomenete, uzavřete automaticky rolety na tomto okně, čímž se zvýší bezpečnost. Ochrana oken vám umožňuje aktivovat automatické postupy v závislosti na poloze vašeho okna (otevřeno nebo zavřeno).

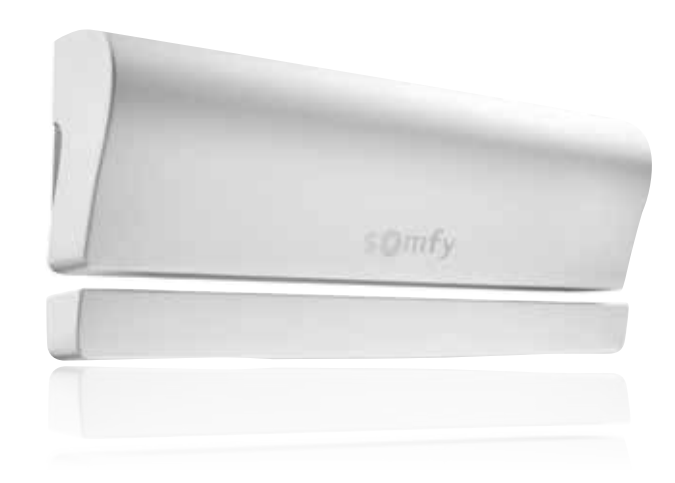

\* Pouze pokud vlastníte detektor otevření io (1 detektor na okno).

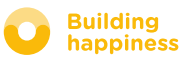

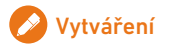

### **H. OCHRANA OKEN**

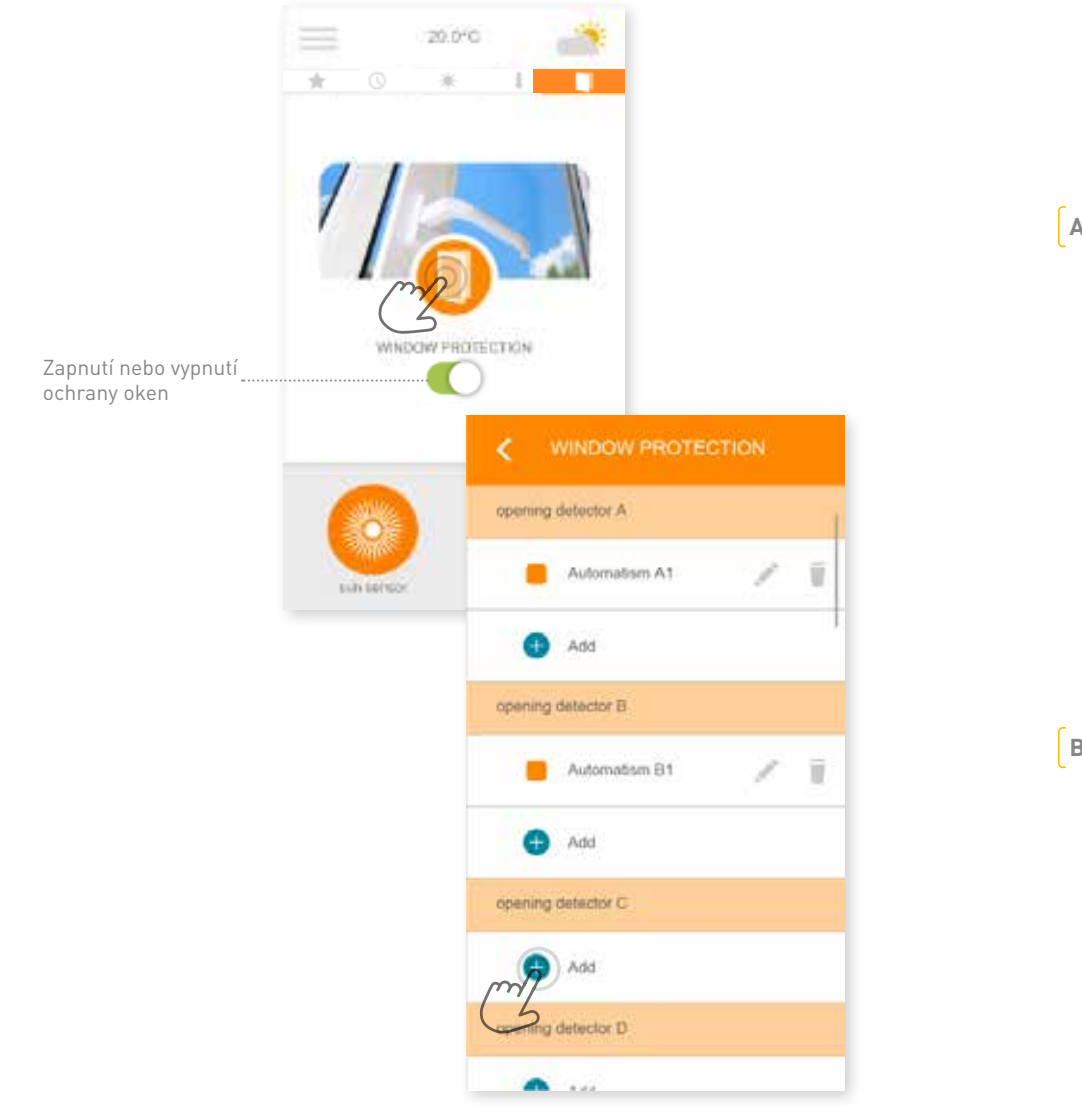

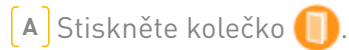

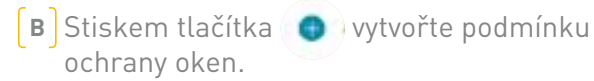

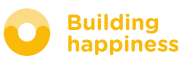

### **H. OCHRANA OKEN**

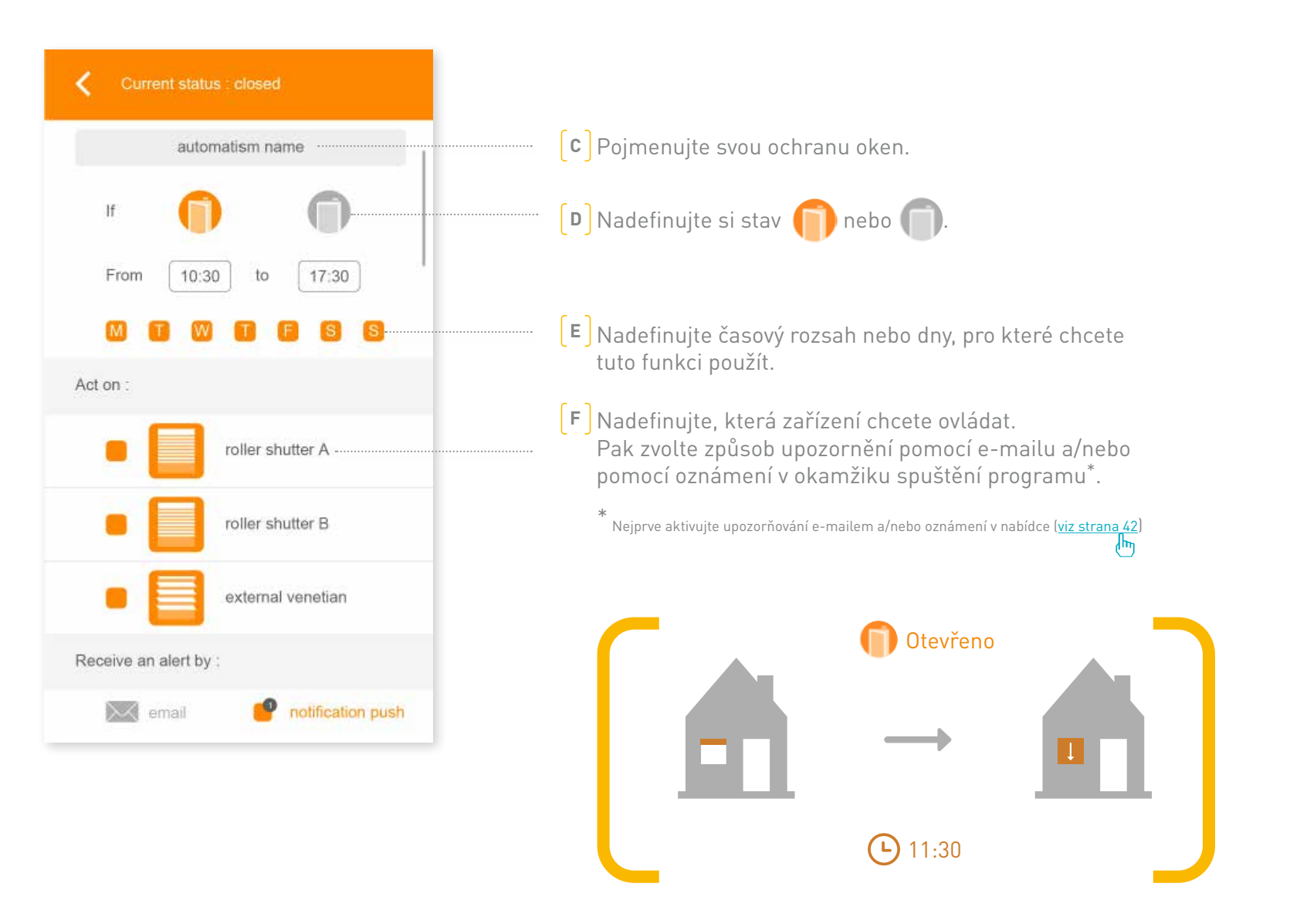

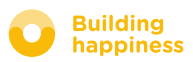

# [4] SPRÁVA MÉ INSTALACE

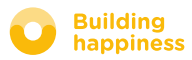

### SPRÁVA MÉ INSTALACE

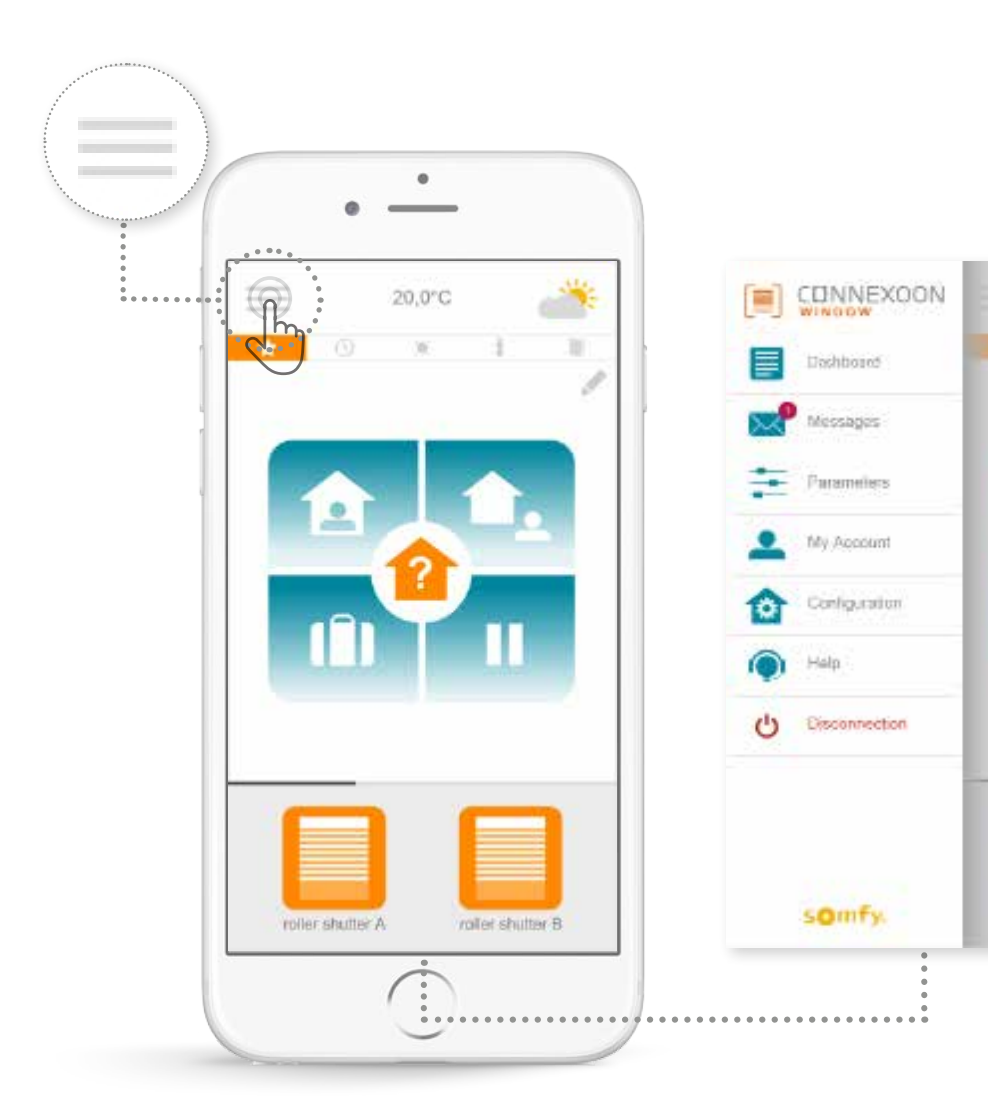

Stiskem tlačítka 📃 získáte přístup k více funkcím nastavení a správy aplikace Connexoon Window:

- ovládací panel,
- zasílání zpráv,
- nastavení,
- váš účet,
- nápověda,
- odpojení vaší aplikace.

Nabídka "konfigurace" umožňuje přístup k pokročilým funkcím instalace. Přístup k této nabídce je vyhrazen pro pracovníky instalace (<u>viz kapitola 5</u>).

#### somfy.

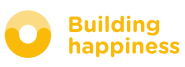

color shatter i

### A. OVLÁDACÍ PANEL

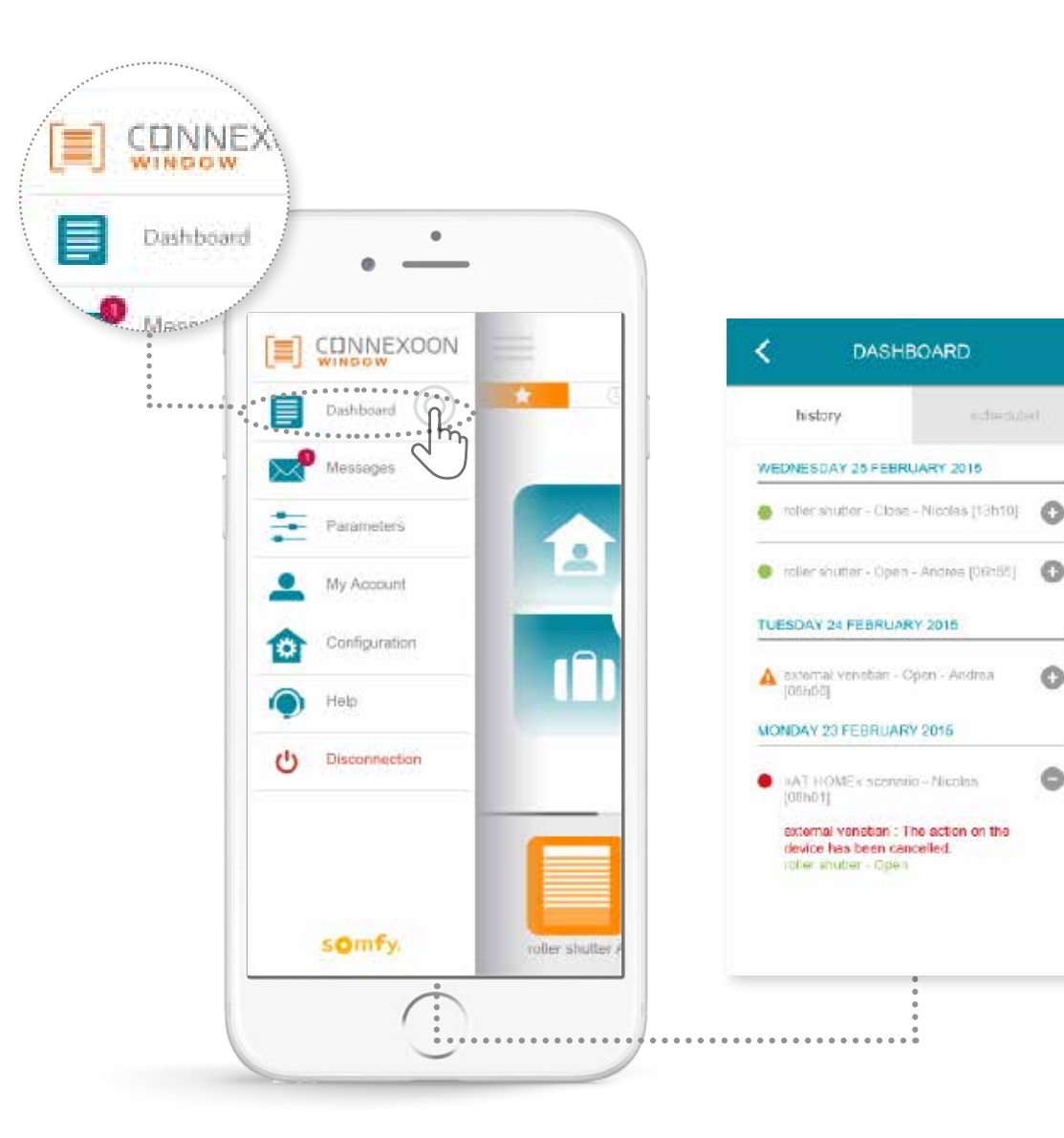

Tato nabídka vám umožňuje zobrazit jediným kliknutím historii všech připojených zařízení.

- Zelený bod před ovladačem znamená, že vše proběhlo správně.
- Červený bod znamená, že ovladač byl úmyslně zastaven.
- Oranžový trojúhelník znamená, že došlo k problému.

Stiskem ikony 💿 se zobrazí další informace.

#### somfy.

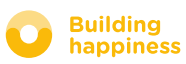

0

0

### **B. ZASÍLÁNÍ ZPRÁV**

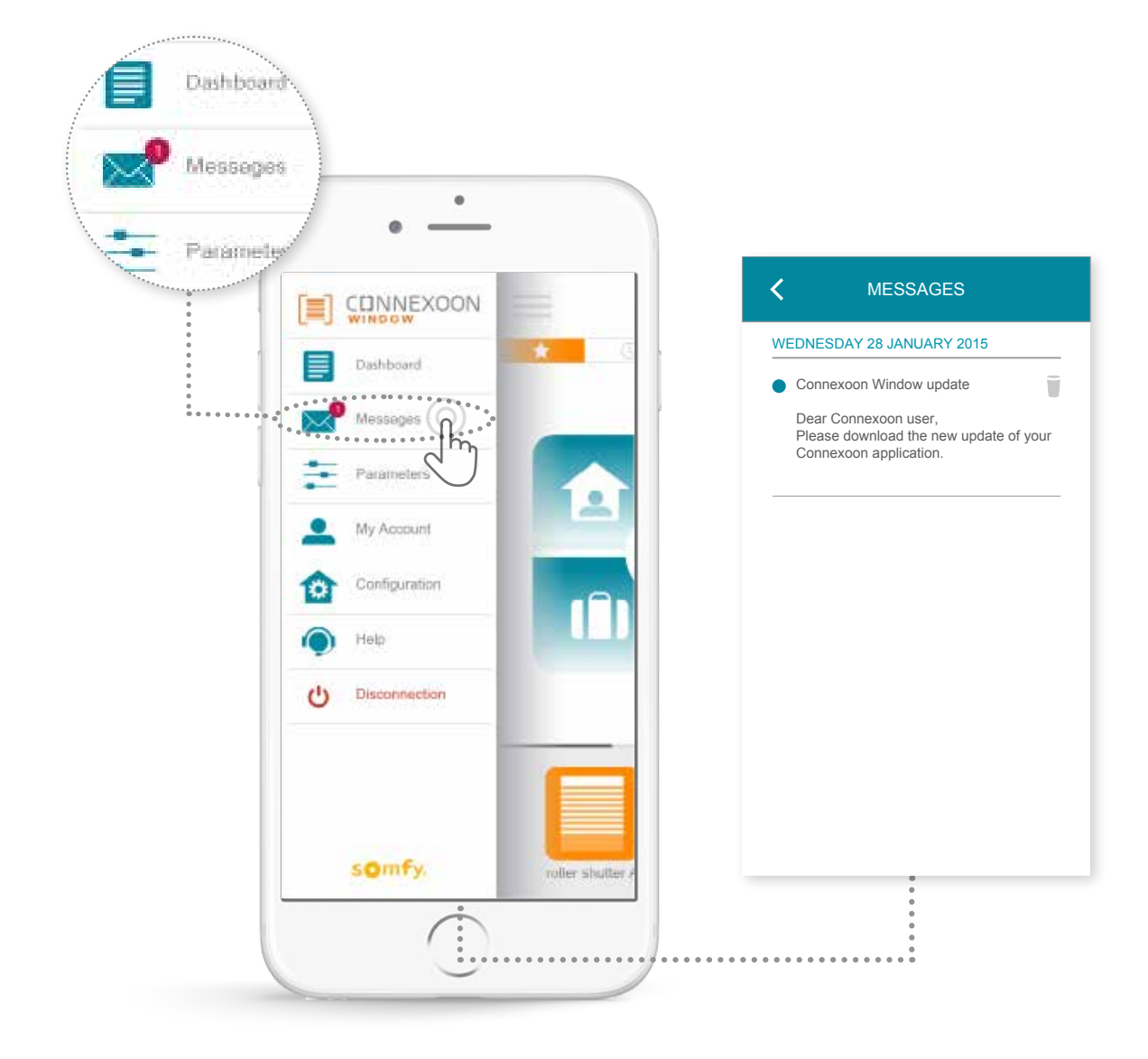

Ve zprávách Connexoon najdete veškeré informace o aktualizacích a plánovaných novinkách.

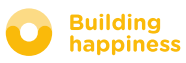

### **C. PARAMETRY**

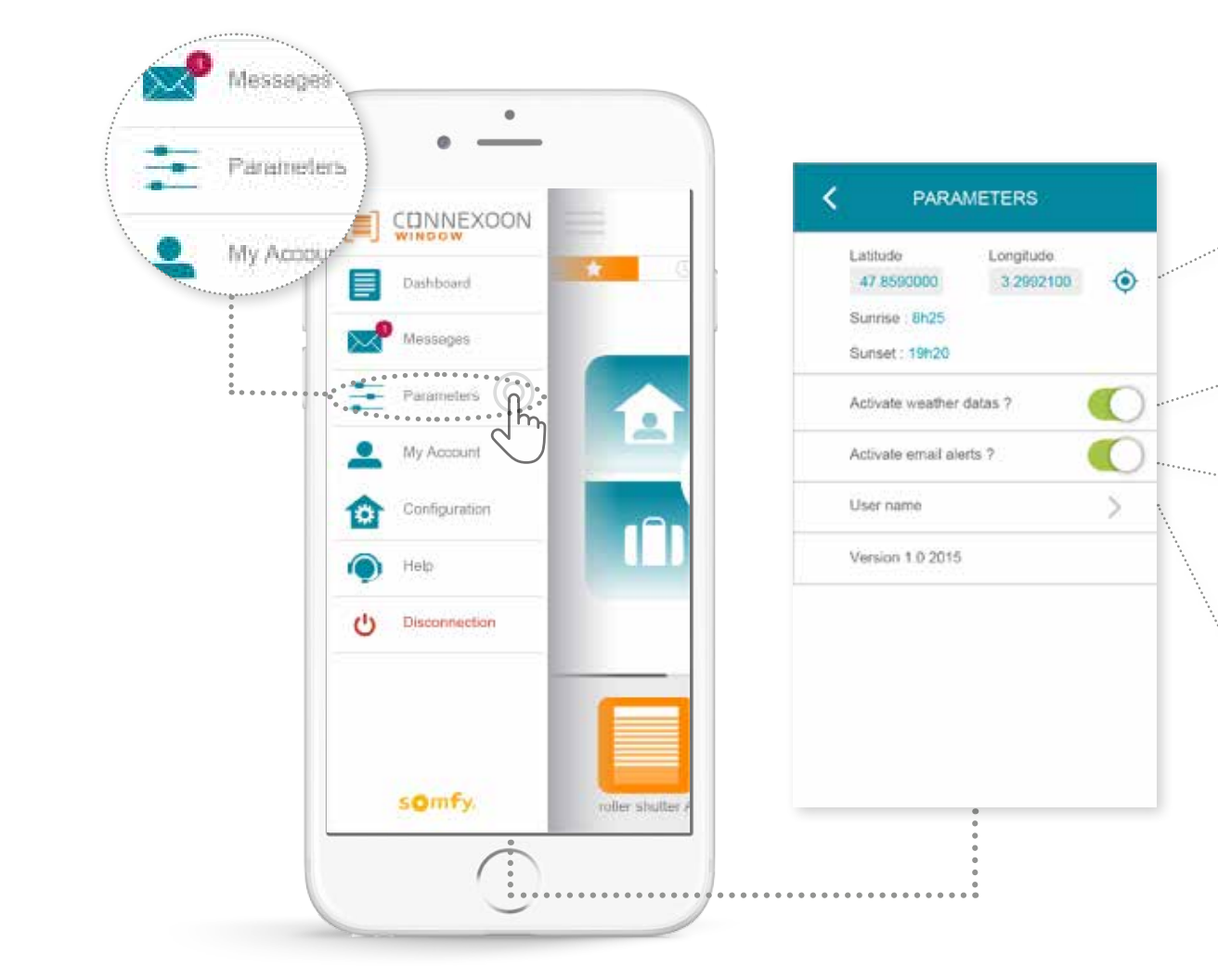

S využitím geolokalizace získáte informace o počasí podle místa bytu.

Aktivujte / vypněte zobrazení počasí na úvodní stránce.

Aktivujte / vypněte upozorňování e-mailem.

۲

Upravte své přihlašovací jméno.

V této nabídce můžete aktivovat zobrazení meteorologických údajů, aktivovat upozorňování e-mailem a/nebo oznámení push. Umožňuje také zobrazovat pomocné programy na chytrém telefonu a/nebo na hodinkách Apple watch a definovat přihlašovací jméno tak, abyste si upravili **svou historii.** 

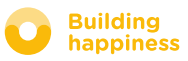

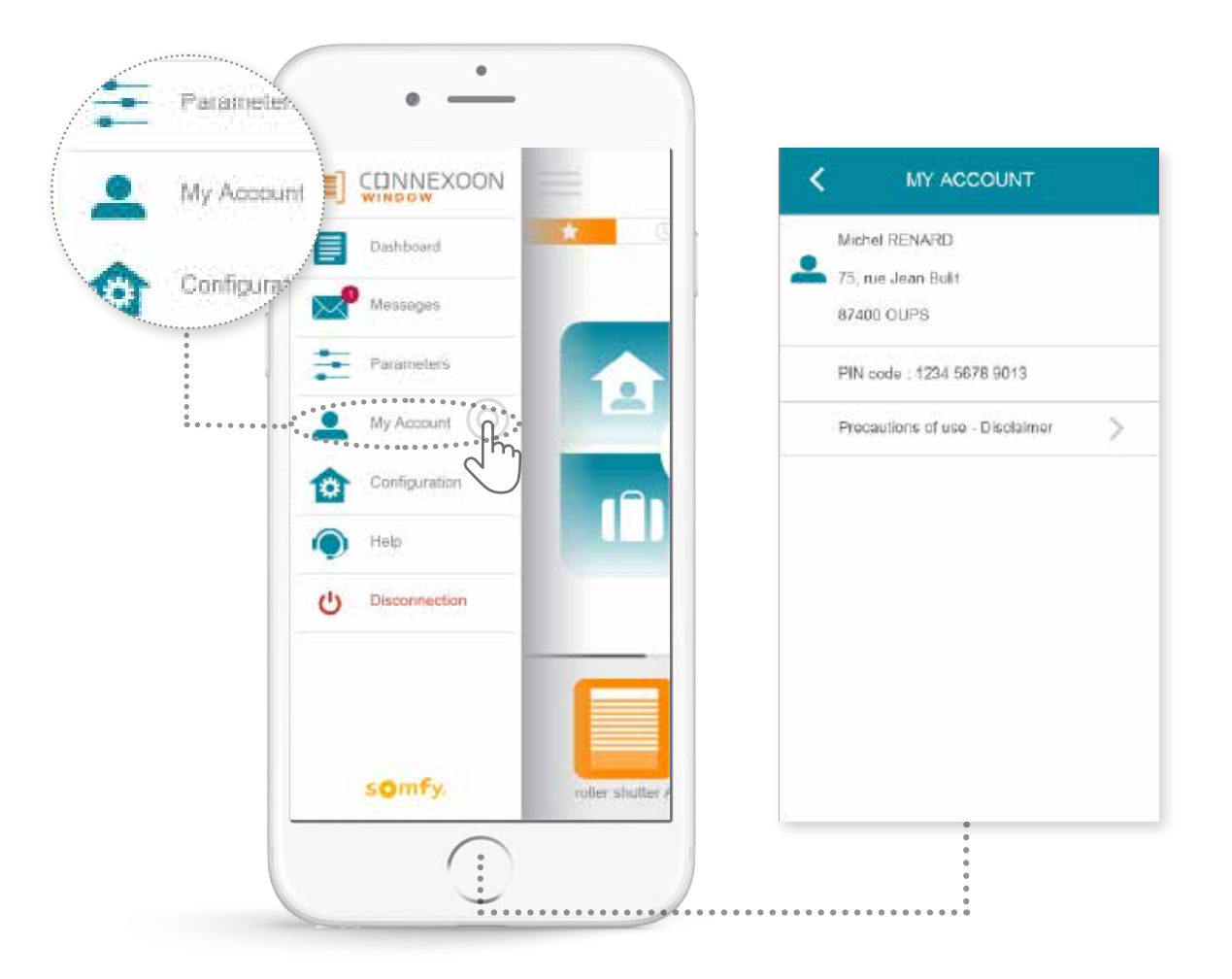

Na této kartě získáte informace, které jste zadali při aktivaci Connexoon.

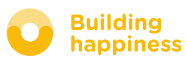

### E. NÁPOVĚDA

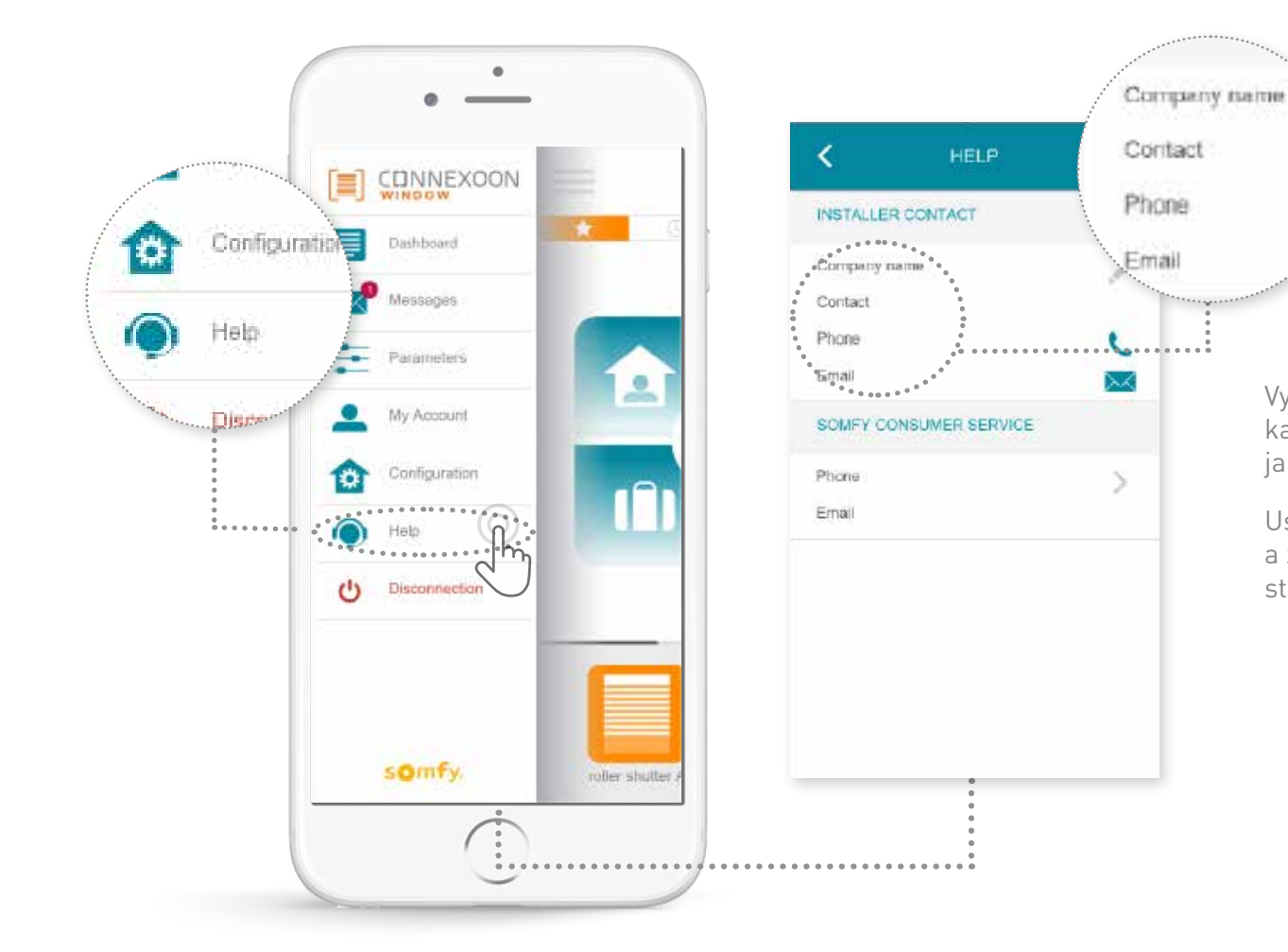

Vy nebo pracovník instalace můžete vyplnit tuto kartu, abyste se s ním přímo spojili v případě jakýchkoli dotazů.

Uschovejte si kontakt na pracovníka instalace a zapište jeho údaje do aplikace. Jediným stiskem se s ním spojíte.

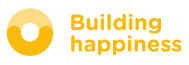

### **5 POKROČILÉ FUNKCE INSTALACE**

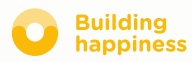

# POKROČILÉ FUNKCE INSTALACE

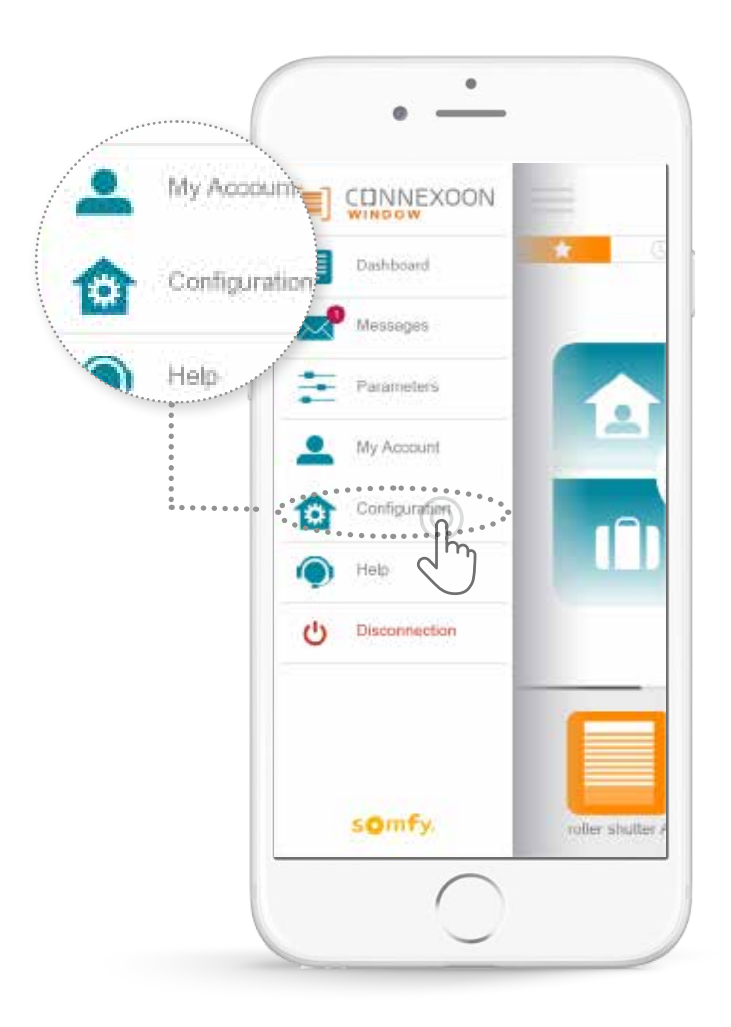

Tato nabídka umožní:

- Uložit nová kompatibilní zařízení iohomecontrol do zařízení connexoon.
- Odstranit je.
- Spravovat bezpečnostní klíč io homecontrol instalace.

Pozor, tyto funkce mohou narušit správnou funkci zařízení Connexoon a jsou vyhrazené pro **pracovníka instalace**.

Chcete-li získat přístup k těmto funkcím, stiskněte tlačítko 🏠 .

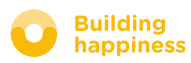

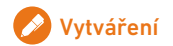

# A. PŘIPOJENÍ ZAŘÍZENÍ

#### io-homecontrol

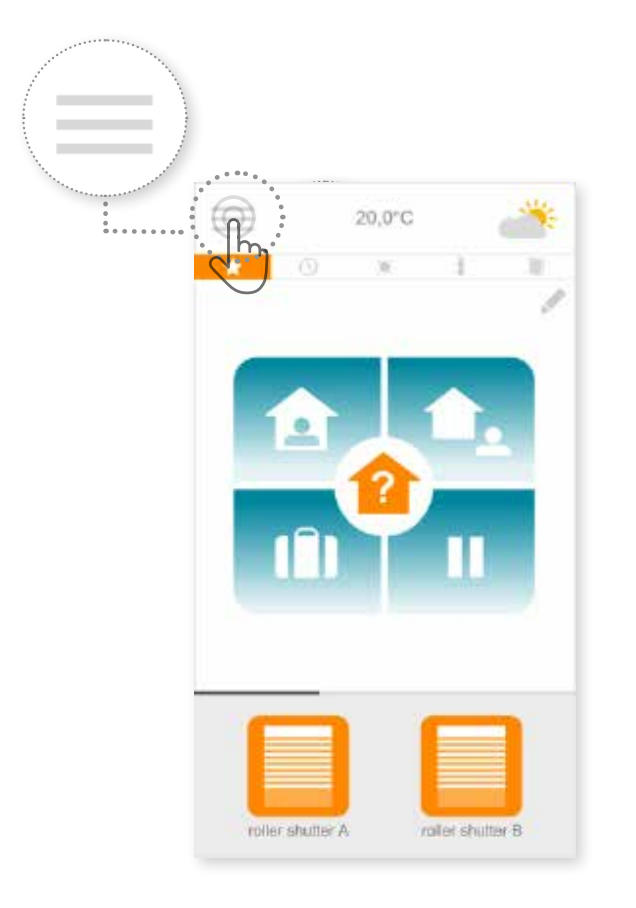

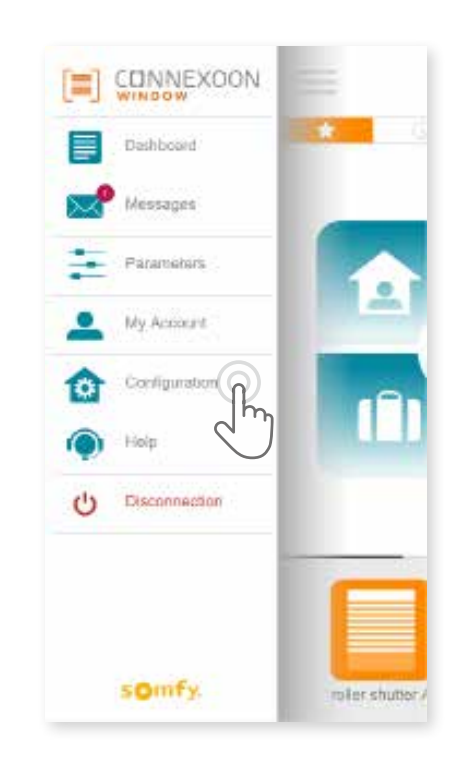

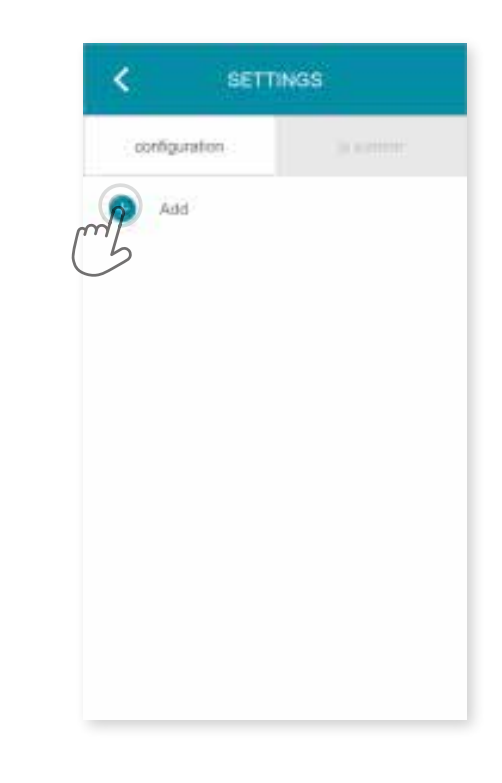

A Stiskněte nabídku .

**B** Stiskněte kartu konfigurace.

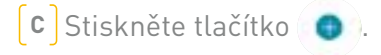

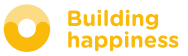

# A. PŘIPOJENÍ ZAŘÍZENÍ

#### io-homecontrol

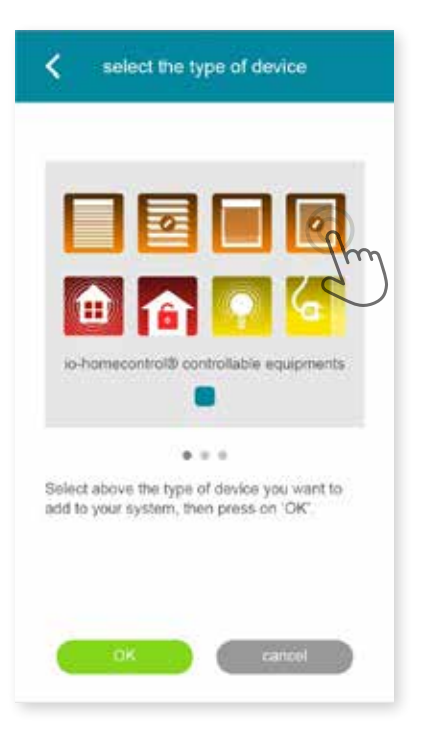

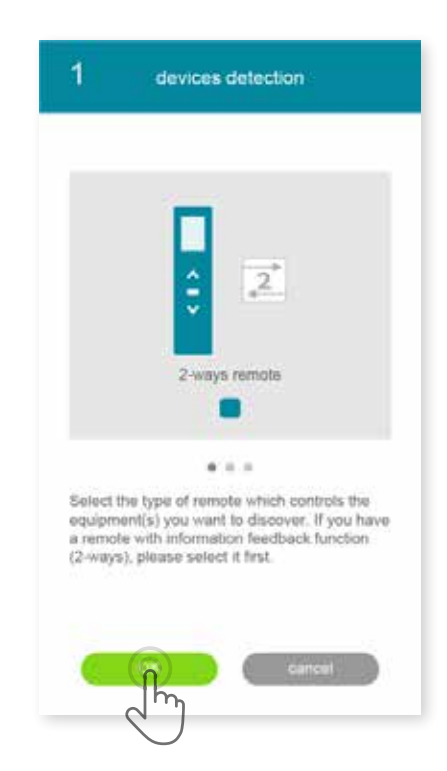

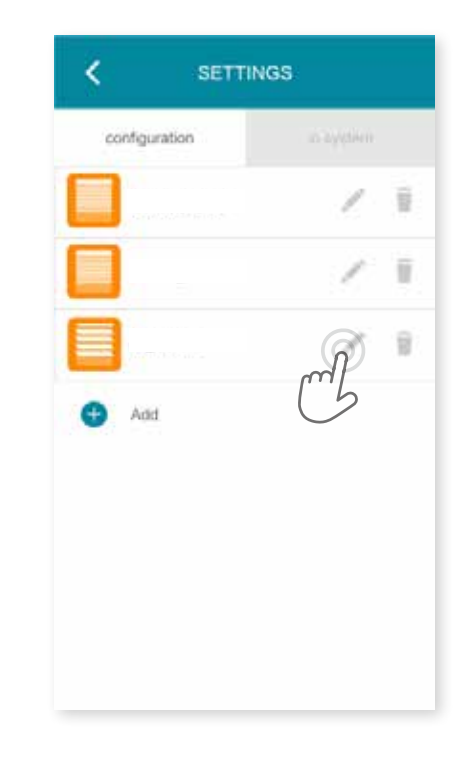

D Zvolte si typ výrobku, který chcete přidat do instalace: pohony/spínače io, snímače nebo detektory io nebo světla Philips Hue, pak potvrďte stiskem tlačítka

[E] Zvolte si typ ovládače – 1way nebo 2way, který ovládá zařízení, které chcete připojit – pak postupujte podle uvedeného popisu na obrazovce, abyste připojili zařízení io. **[F]**Zařízení jsou uložena, takže můžete:

- Přejmenovat je stiskem tlačítka 💉 .
- Odstranit je stiskem tlačítka 👕 .

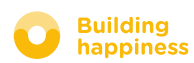

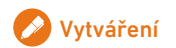

# **B. SPRÁVA KLÍČE SYSTÉMU**

### io-homecontrol

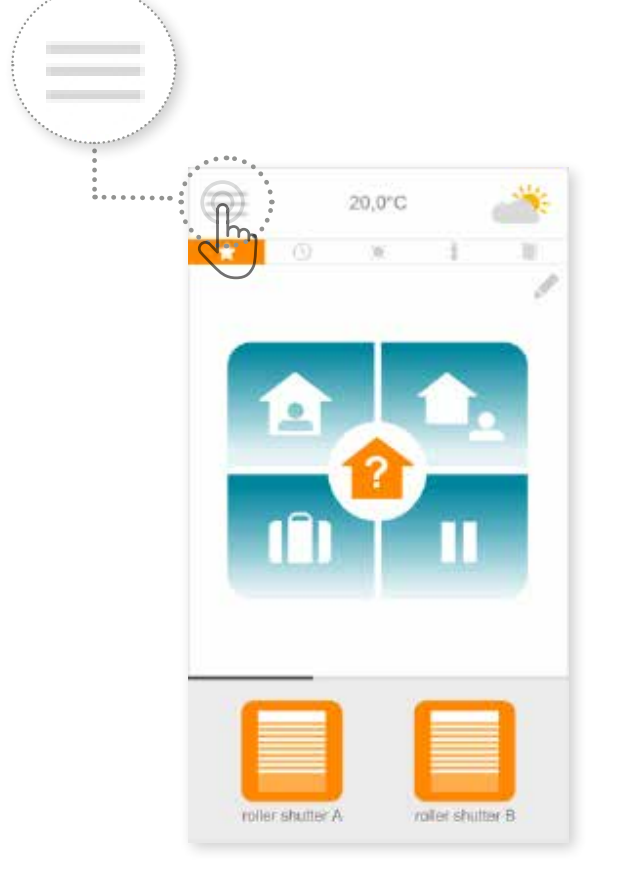

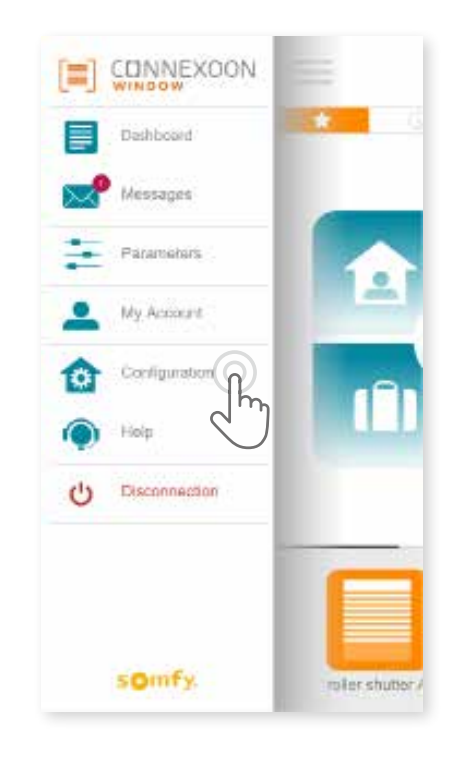

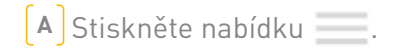

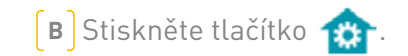

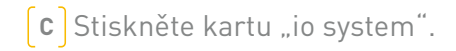

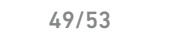

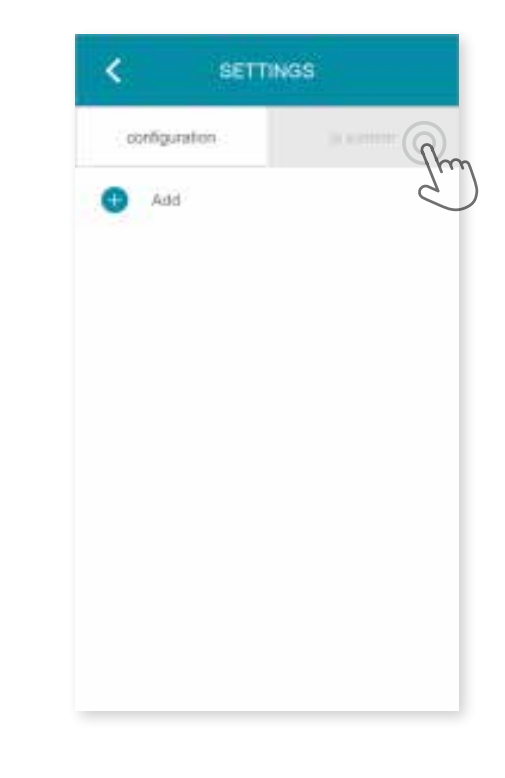

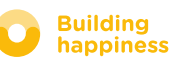

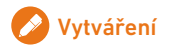

#### < Zpět na obsah

# C. ODEŠLETE BEZPEČNOSTNÍ KLÍČ

io-homecontrol ovladače Connexoon do dálkového ovládání io-homecontrol se zpětnou vazbou

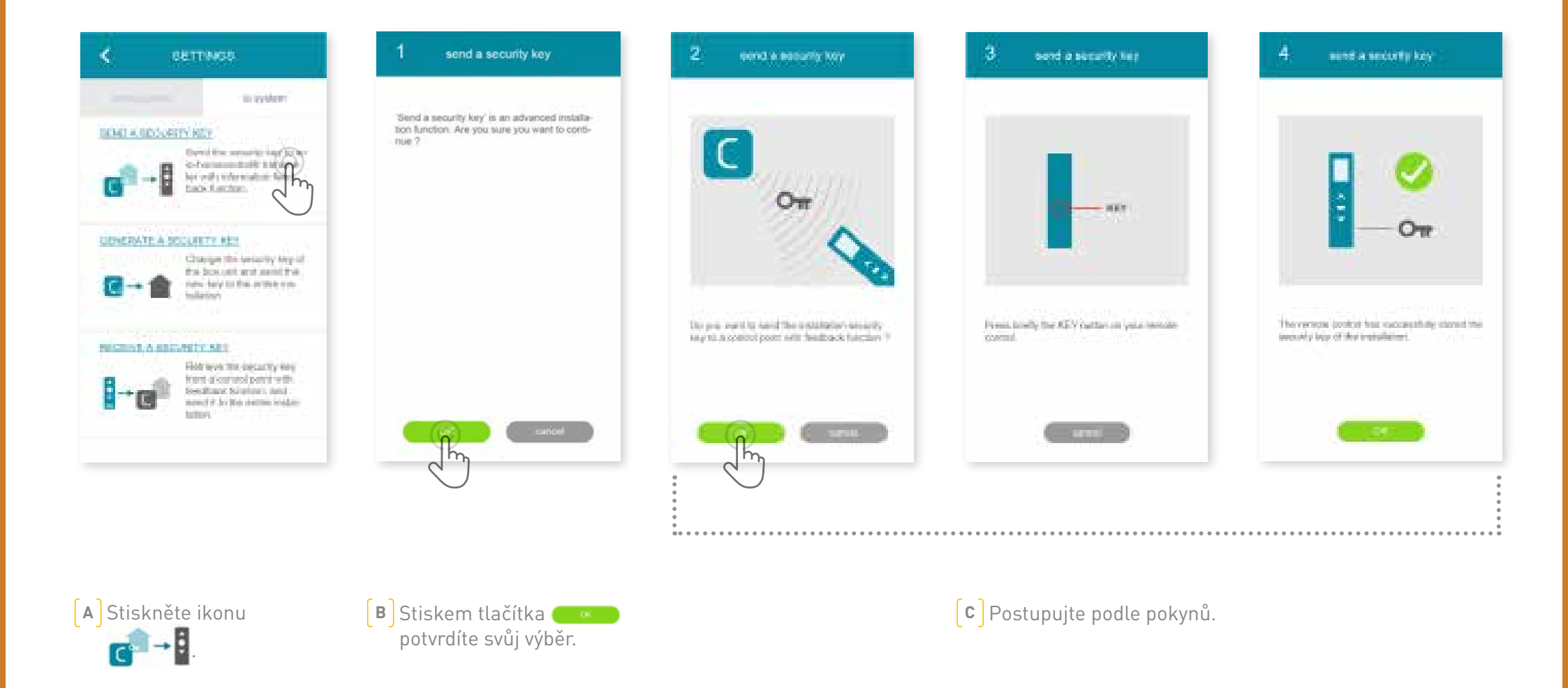

### D. VYTVOŘTE BEZPEČNOSTNÍ KLÍČ io-homecontrol ovladače Connexoon pro dálkové

ovládání io-homecontrol se zpětnou vazbou

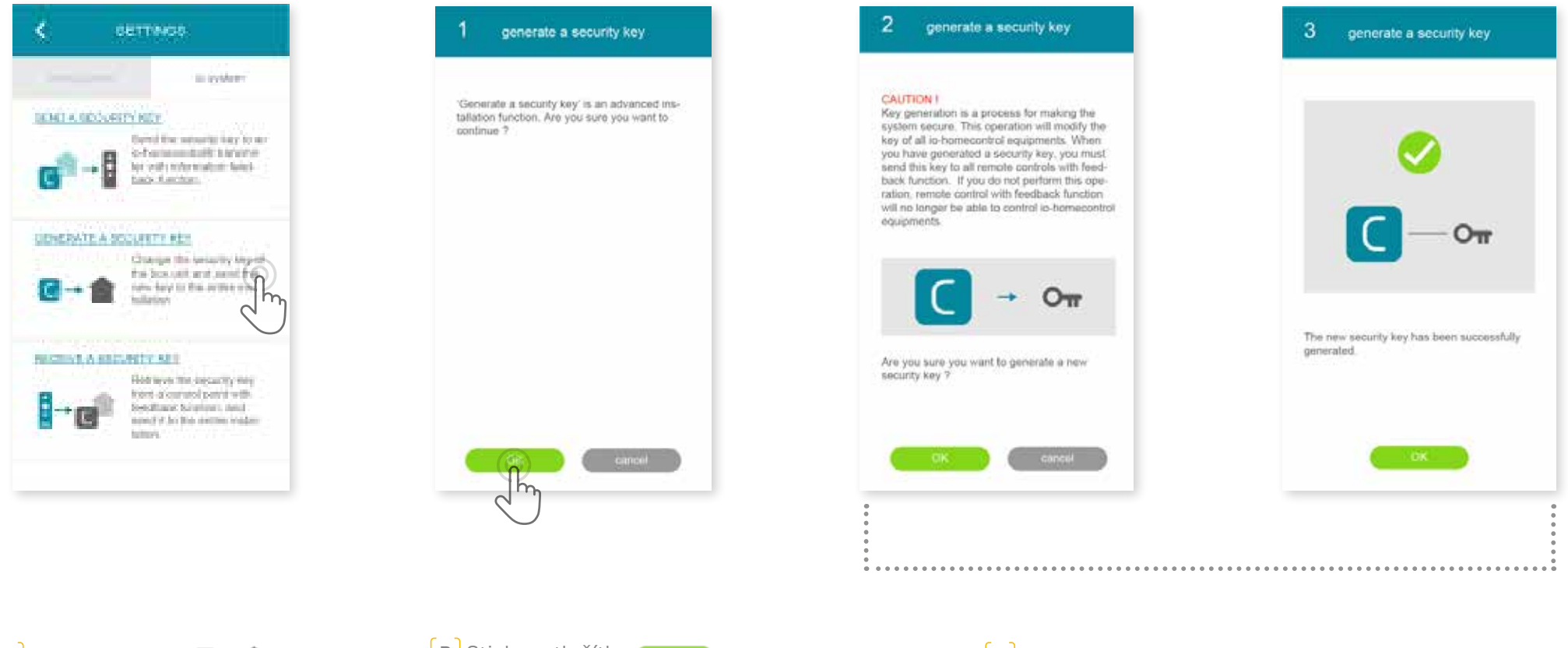

A Stiskněte ikonu C→★.

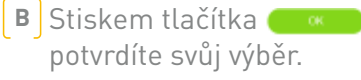

**c** Pozorně si přečtěte bezpečnostní pokyny pro použití a postupujte podle návodu.

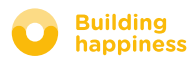

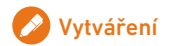

# D. VYTVOŘIT BEZPEČNOSTNÍ KLÍČ

#### io-homecontrol

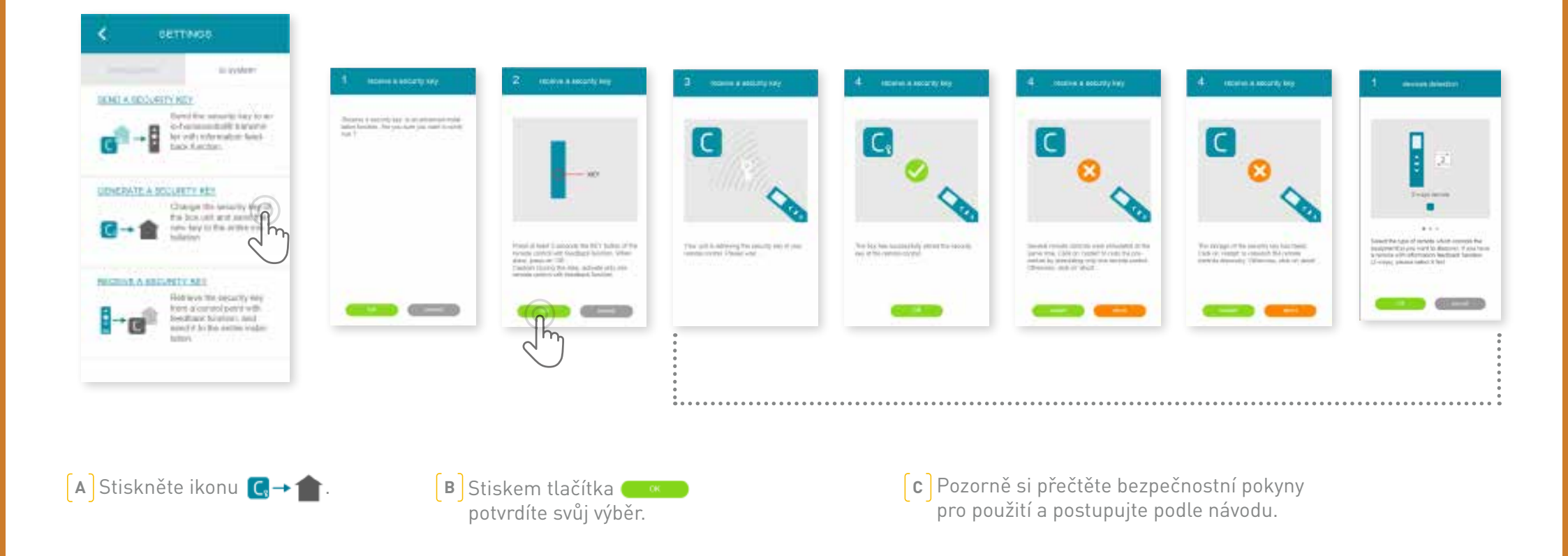

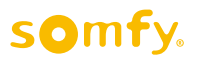

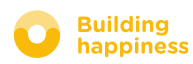

< Zpět na obsah

### INSTRUKTÁŽNÍ VIDEA JSOU K DISPOZICI

Seznam dostupných instruktážních videí

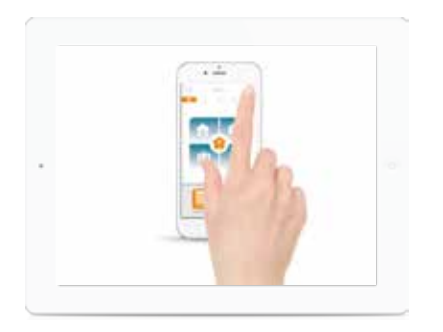

INSTRUKTÁŽNÍ VIDEO Č. 1 Check Window

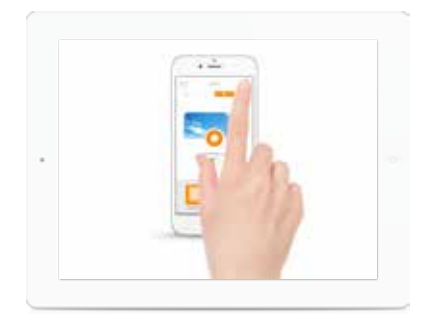

INSTRUKTÁŽNÍ VIDEO Č. 2 Protisluneční ochrana

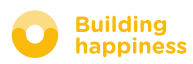